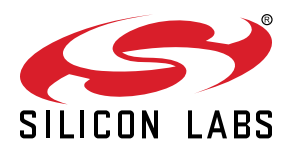

# AN1497: SiWx917 SoC SWD Algorithm Programmer

This application note describes a Serial Wire Debug programmer can program the internal flash of an SiWx917 SoC.

#### KEY POINTS

- Overview Hardware and Software
- Programming the SiWx917 SoC with JFlash
- SiWx917 SoC Generic Flash APIs

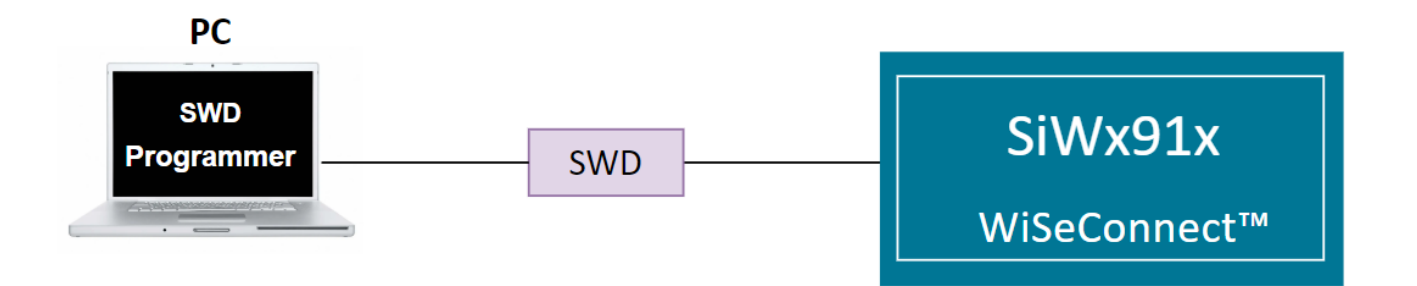

# **Table of Contents**

| 1. | Hardware Overview                                                                                                    |    | 3           |
|----|----------------------------------------------------------------------------------------------------|----|-------------|
|    | 1.1 Hardware Platform.       .       .       .       .       .       .       .       .       .       .       .       .       .       .       .       .       .       .       .       .       .       .       .       .       .       .       .       .       .       .       .       .       .       .       .       .       .       .       .       .       .       .       .       .       .       .       .       .       .       .       .       .       .       .       .       .       .       .       .       .       .       .       .       .       .       .       .       .       .       .       .       .       .       .       .       .       .       .       .       .       .       .       .       .       .       .       .       .       .       .       .       .       .       .       .       .       .       .       .       .       .       .       .       .       .       .       .       .       .       .       .       .       .       .       .       .       . <td></td> <td>3<br/>3<br/>3</td> |    | 3<br>3<br>3 |
| 2. | Software Overview                                                                                                    |    | 4           |
| 3. | Flash Loader – Example                                                                                                    |    | 5           |
|    | 3.1 Prerequisites                                                                                                    |    | 5           |
|    | 3.1.1 Hardware                                                                                                    | •  | 5<br>5      |
|    | 3.2 Setup                                                                                                    |    | 5           |
|    | 3.3 Programming the SiWx917 SoC with JFlash                                                                                                    |    | 6           |
|    | 3.3.1 Generate .ELF File in Keil IDE                                                                                                    | •  | 7<br>10     |
|    | 3.3.3 Copy the .ELF file to the J-Link Folder.                                                                                                    |    | 11          |
|    | 3.3.4 Erase Chip - SiWx917                                                                                                    | -  | 12<br>17    |
| 4. | SiWx917 Generic Flash APIs                                                                                                    |    | 22          |
|    | 4.1 Initialization                                                                                                    | .2 | 22          |
|    | 4.2 Program the Device                                                                                                    |    | 22          |
|    | 4.2.1 ProgramPage API       .       .       .       .       .       .       .       .       .       .       .       .       .       .       .       .       .       .       .       .       .       .       .       .       .       .       .       .       .       .       .       .       .       .       .       .       .       .       .       .       .       .       .       .       .       .       .       .       .       .       .       .       .       .       .       .       .       .       .       .       .       .       .       .       .       .       .       .       .       .       .       .       .       .       .       .       .       .       .       .       .       .       .       .       .       .       .       .       .       .       .       .       .       .       .       .       .       .       .       .       .       .       .       .       .       .       .       .       .       .       .       .       .       .       .       .       .                                   |    | 23<br>27    |

# 1. Hardware Overview

# 1.1 Hardware Platform

The flash programmer supports two hardware topologies: one which is based on the SiWx917 Pro Kit and the other which is based on a custom hardware design. These are described in the following sections.

#### 1.1.1 SiWx917 Pro Kit

The SiWx917 Pro Kit consists of a radio board and a mainboard.

- The radio board supports on-chip antenna and micro-coaxial connector for conducted RF measurements or external antenna connection
- · Virtual COM port
- SEGGER J-link on-board debugger
- Breakout pads for Wireless SoC I/O

The flash programmer uses the SEGGER J-link on-board debugger for communicating with the SiWx917 SoC.

#### 1.1.2 Customized Hardware

Alternatively, the SiWx917 SoC device can be used on a custom hardware platform to implement the programmer.

The SWDIO and SWCLK pins are used by SWD.

• The SWD pins can be used to communicate with the SWD Programmer.

# 2. Software Overview

This section covers the software drivers required for the programmer.

The generic flash programmer executes the flashing operation via the Network Wireless Processor (NWP) boot loader.

| Description     | Common Flash                                                                                                    |
|-----------------|----------------------------------------------------------------------------------------------------|
| Flash Memory    | A single flash memory is shared between M4 (Host MCU) and NWP, and they access this flash memory over dedicated QSPI controllers. |
| Memory Access   | An arbiter placed between the QSPIs and memory helps in arbitration for flash access.                                             |
| Erase Operation | Uses the bootloader-based erase chip operation                                                                                    |

The flash memory is shared between the M4 and NWP. Only the NWP can perform low-level operations on the flash memory, and the M4 can only support flash read operations. For low-level operations such as erase and write operations, the M4 can request the NWP bootloader to do the operations.

The steps required for flash programming are as follows.

| Programming Stage | Description                                            | APIs                                                                                                    |
|-------------------|--------------------------------------------------------|----------------------------------------------------------------------------------------------------|
| Initialization    | Device description needs to be provided in this stage. | In FlashDev.c file, we provided the device details in the<br>"struct FlashDevice_t"                                                                                                    |
| Program           | Program the flash.                                     | <ul> <li>In FlashPrg.c file, we used the following two SiWx917 APIs in the ProgramPage() API.</li> <li>rsi_device_init(uint8_t select_option)</li> <li>rsi_bl_upgrade_firmware(uint8_t *firmware_image, uint32_t fw_image_size, uint8_t flags)</li> </ul> |
| Erase             | Erases the entire flash                                | In FlashPrg.c, we used the following SiWx917 API in the Erase-<br>Chip() API.<br>• rsi_device_init(uint8_t select_option)                                                                                                    |

Note: The SiWx917 APIs are explained in detail in Section 4. SiWx917 Generic Flash APIs.

# 3. Flash Loader – Example

This section shows the steps on how to use the SEGGER template files to program the SiWx917 using the SEGGER JFlash.

Note: The SiWx917 SoC is not SEGGER Licensed, we included the Device name locally in JLinkDevices.xml file to shows this example.

#### 3.1 Prerequisites

The following hardware and software are required for programming the device.

#### 3.1.1 Hardware

- SiWG917 SoC Kit (BRD4338A radio board + 4002A base board)
- · USB to Type C cable for powering the kit and flashing the application
- · A PC with USB ports
- SEGGER J-Trace Pro with power cable
- · J-Link Adapter CortexM (You would get this with the J-Trace Pro when purchased)
- 20-position socket to socket connector cable

#### 3.1.2 Software

- J-Link software (This example is verified with the version V7.96f.)
- Blinky example binary file can be downloaded here
- Source Code for Flash Loader Download here
- Keil IDE (This example is verified with MDK version 5.29.0.0)
- · Simplicity Commander: Download here

#### 3.2 Setup

The image below illustrates the setup.

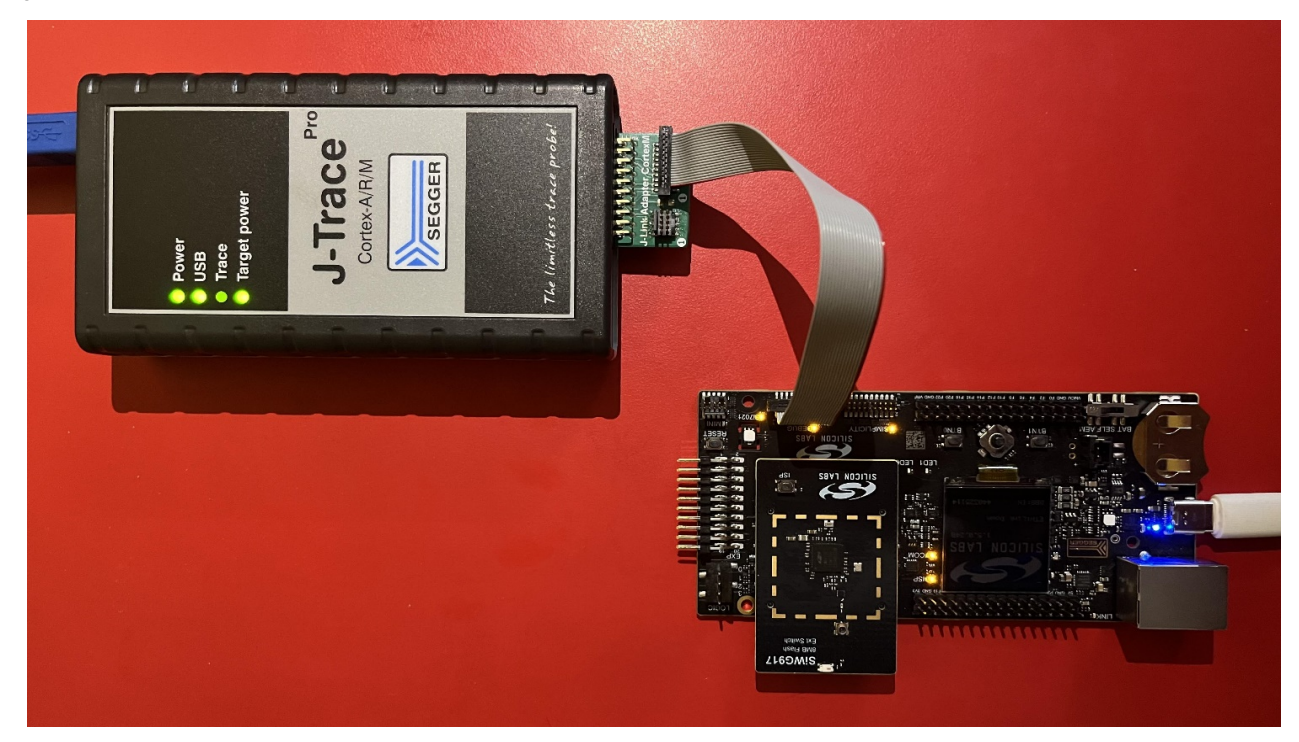

- The SiWx917 and the J-Trace are connected to a PC.
- The SiWx917 debug pins (on the 4002A board) and J-Trace J-Link Adapter CortexM Target pins are connected using a socket-tosocket connector.
- Make sure the J-Trace Target power light is ON after connecting the socket-to-socket connector.

#### 3.3 Programming the SiWx917 SoC with JFlash

To program the SiWx917 SoC using the JFlash, you need a .elf file which is generated in the Keil IDE by compiling the Si917\_Flash-loader project.

The flash programming involves the following steps, which are explained in detail in the sub-sections.

- 1. Generate the .ELF file in Keil IDE.
- 2. Add the SiWx917 device to SEGGER devices (locally).
- 3. Copy the .ELF file to the J-Link folder.
- 4. Erase the SiWx917 chip.
- 5. Program the SiWx917 using the JFlash.

#### 3.3.1 Generate .ELF File in Keil IDE

The following steps explain how to generate the Si917\_Common\_Flash.elf file.

- 1. Download the SiWx917\_Source\_Code mentioned in the Section 3.1.2 Software.
- 2. Unzip the SiWx917\_Source\_Code. It should be as below.

| 📙   🗹 📜 🔻   SiWx917_Sou   | irce_Code                       |                      |               |              | - 🗆          | $\times$     |
|---------------------------|---------------------------------|----------------------|---------------|--------------|--------------|--------------|
| File Home Share           | View                            |                      |               |              |              | ~ ?          |
| Pin to Quick Copy Paste 2 | ut<br>opy path<br>aste shortcut | Move to * X Delete * | New<br>folder | Properties   | Select all   | ne<br>ection |
| Clipboard                 |                                 | Organize             | New           | Open         | Select       |              |
| ← → ∽ ↑ 📜 « Dow           | nloads ≻ Si                     | Wx917_Source_Code    | ~ Ū           | Search SiWx9 | 17_Source_Co | de 🔎         |
| E Pictures                | *^ [                            | Name                 |               | Date modifi  | ed           | Туре         |
| 📜 JLink                   |                                 | Si917_Flashloader    |               | 5/1/2024 9:2 | 29 AM        | File folde   |
| 🔷 OneDrive - Silicon Labo | ratori                          |                      |               |              |              |              |
| 🧢 This PC                 |                                 |                      |               |              |              |              |
| 🧊 3D Objects              |                                 |                      |               |              |              |              |
| E. Desktop                |                                 |                      |               |              |              |              |
| Documents                 |                                 |                      |               |              |              |              |
| 🖶 Downloads               |                                 |                      |               |              |              |              |
| 👌 Music                   |                                 |                      |               |              |              |              |
| Pictures                  |                                 |                      |               |              |              |              |
| 🔣 Videos                  |                                 |                      |               |              |              |              |
| 🔩 OSDisk (C:)             |                                 |                      |               |              |              |              |
| <b>A</b>                  | ~ <                             |                      |               |              |              | >            |
| 1 item                    |                                 |                      |               |              |              | :            |

3. Got the Keil project path: [Downloaded\_Path]\SiWx917\_Source\_Code\Si917\_Flashloader. Open the Si917\_Flashloader.uvprojx Keil project file which will open the Keil IDE with this project file.

| I P I + Si917_Flashloader                                                                                                    |                                                                                                    |                                                                                                    | ×                                                                                                    |
|----------------------------------------------------------------------------------------------------|----------------------------------------------------------------------------------------------------|----------------------------------------------------------------------------------------------------|----------------------------------------------------------------------------------------------------|
| Pin to Quick Copy Paste short Clipboard                                                                                                    | cut Move Copy<br>to to to Copy<br>Organize                                                                                                    | New item  Easy access  New  Oper                                                                                                    | Open •     Select all       Edit     Select none       History     Invert selection       Select     Select                                                                                         |
| $\leftarrow$ $\rightarrow$ $\checkmark$ $\uparrow$ 📜 $<$ Downloads :                                                                         | SiWx917_Source_Code > Si917_Flashloader                                                                                                    | マ ひ Search                                                                                                    | n Si917_Flashloader 🛛 🔎                                                                                                    |
| Quick access  Desktop  Downloads  Documents  Pictures  JLink  OneDrive - Silicon Laboratori  This PC  3D Objects Desktop Documents Decuments | Name         driver         Listings         Setup         Src         Debug_SRAM0_0x00.ini         JLinkDevices.xml         Si917_Flashloader.uvguix.simanda         Si917_Flashloader.uvprojx         Target.lin | Date modified<br>4/26/2024 2:48 PM<br>5/1/2024 9:22 AM<br>4/26/2024 2:48 PM<br>4/26/2024 2:48 PM<br>4/26/2024 9:12 AM<br>4/26/2024 9:12 AM<br>5/1/2024 9:22 AM<br>4/26/2024 9:12 AM | Type     Size       File folder     File folder       File folder     File folder       Gonfiguration setti     Microsoft Edge HT       SIMANDA File     UVOPTX File       UVOPTX File     LIN File |
| Downloads                                                                                                    | <                                                                                                    |                                                                                                    | >                                                                                                    |
| 10 items 1 item selected 15.0 KB                                                                                                    |                                                                                                    |                                                                                                    |                                                                                                    |
| C.\Users\simanda\Downloads\SiWx91<br>File Edit View Project Flash De<br>Project Plash De<br>Project Common<br>Project                        | 7_Source_Code\Si917_Flashloader\Si917_Flashlo<br>bug Peripherals Tools SVCS Window H<br>C   ← →   P P P P P P P P P P P P P P P P P P                                                                              | ader.uvprojx - µVision<br>Help<br>//=<br>}                                                                                                    | v 🗟 🌾   🍳 •   👁                                                                                                    |
| Project: Si917_Flashloader                                                                                                    |                                                                                                    |                                                                                                    |                                                                                                    |

4. Build the Project. This is generating the Si917\_Common\_Flash.elf file.

🔢 C:\Users\simanda\Downloads\SiWx917\_Source\_Code\Si917\_Flashloader\Si917\_Flashloader.uvprojx - μVision

| File   | Edit        | View      | Project  | Flash      | Debug       | Peripherals | Tools | SVCS | Window | Help |
|--------|-------------|-----------|----------|------------|-------------|-------------|-------|------|--------|------|
|        | <u>i</u>    | a 🥔       | N        | ew µVisio  | n Project   |             |       |      |        |      |
| ۲      |             | 🗄 🍅 🗄     | N        | ew Multi-l | Project Wo  | orkspace    |       |      |        |      |
| Projec | t           |           | 0        | oen Proje  | ct          |             |       |      |        |      |
|        | Proi        | ect: Si91 | CI       | ose Proje  | t           |             |       |      |        |      |
|        | - <b></b> ( | Commo     | Ex       | port       |             |             |       |      |        |      |
| _      |             | Src       | м        | anage      |             |             |       |      |        |      |
|        |             | ф-)) р    |          | anage      |             |             |       |      |        |      |
|        |             |           | Se       | lect Devic | e for Targ  | et          |       |      |        |      |
|        |             | drive     | Re       | move Iter  | n           |             |       |      |        |      |
|        | T.          | Start     | <u> </u> | otions for | Target 'C   | ommon_Flash | ·     |      |        |      |
|        |             |           | CI       | ean Targe  | ts          |             |       |      |        |      |
|        |             |           | 🛗 Bu     | ild Target |             |             |       |      |        |      |
|        |             |           | 🔛 Re     | build all  | target file | s           |       |      |        |      |
|        |             |           | 🗼 Ba     | tch Build  |             |             |       |      |        |      |
|        |             |           | 🧼 Ba     | tch Setup  |             |             |       |      |        |      |
|        |             |           | 🇐 Tr     | anslate    |             |             |       |      |        |      |
|        |             |           | 🗒 St     | op build   |             |             |       |      |        |      |
|        |             |           |          |            |             |             |       |      |        |      |

5. Go to the path: [Downloaded\_Path]\SiWx917\_Source\_Code\Si917\_Flashloader\Objects. You should see the Si917\_Common\_Flash.elf file.

| 📕   🛃 =   Objects                                                          |                                                                  |                                       |                                               | _                                             |                | ×   |
|----------------------------------------------------------------------------|------------------------------------------------------------------|---------------------------------------|-----------------------------------------------|-----------------------------------------------|----------------|-----|
| File Home Share View                                                       |                                                                  |                                       |                                               |                                               |                | ~ ? |
| Pin to Quick Copy Paste shortcu                                            | t Move Copy to to to to to to to to to to to to to               | New item •                            | Properties<br>↓ Open ↓<br>▷ Edit<br>↓ History | Select all<br>Select none<br>Invert selection |                |     |
| Clipboard                                                                  | Organize                                                         | New                                   | Open                                          | Select                                        |                |     |
| $\leftarrow$ $\rightarrow$ $\checkmark$ $\uparrow$ 📜 $\ll$ Downloads $>$ : | SiWx917_Source_Code > Si917_Flag                                 | shloader > Objects                    | ~ Ū                                           | Search Objects                                |                | Ą   |
| E Pictures 🖈 ^                                                             | Name<br>I rsi_device_init_apis_tim.crt                           | Date modi<br>5/1/2024 9<br>5/1/2024 9 | fied Type<br>:41 AM CRF Fil<br>:41 AM D File  | Size                                          | 11 KB          | ^   |
| <ul> <li>OneDrive - Silicon Laboratori</li> </ul>                          | rsi_device_init_apis_flm.o                                       | 5/1/2024 9<br>5/1/2024 9              | 41 AM O File                                  | e                                             | 18 KB<br>19 KB |     |
| This PC<br>3D Objects                                                      | rsi_device_init_flm.d                                            | 5/1/2024 9<br>5/1/2024 9              | 41 AM D File                                  |                                               | 1 KB<br>30 KB  |     |
| Desktop                                                                    | <pre>rsi_hal_mcu_ioports_flm.crf rsi hal mcu ioports flm.d</pre> | 5/1/2024 9<br>5/1/2024 9              | 41 AM CRF File                                | le                                            | 4 KB<br>1 KB   |     |
| Downloads Music                                                            | rsi_hal_mcu_ioports_flm.o Si917 Common Flash.build               | 5/1/2024 9<br>5/1/2024 9              | 41 AM O File                                  | e HTML Do                                     | 12 KB<br>3 KB  |     |
| E Pictures                                                                 | Si917_Common_Flash.elf                                           | 5/1/2024 9                            | 41 AM ELF Fil                                 | e                                             | 101 KB         |     |
| Videos                                                                     | Si917_Common_Flash.hex                                           | 5/1/2024 9                            | 41 AM HEX Fi                                  | le                                            | 42 KB          |     |
| USDisk (C:)                                                                | Si917_Common_Flash.Inp                                           | 5/1/2024 9                            | 41 AM LNP Fi                                  | le                                            | 1 KB           |     |
| 26 items 1 item selected 100 KB                                            | Si917_Flashloader_Common                                         | n_Flash.dep 5/1/2024 9                | 41 AM DEP Fi                                  | le                                            | 6 KB           |     |

#### 3.3.2 Add SiWx917 Device to SEGGER Devices [Locally]

The following steps explain how to add the SiWx917 device to the SEGGER device locally.

- 1. Download and Install the SEGGER J-Link software mentioned in Section 3.1.2 Software.
- 2. Once installed, go to the path: [Installed\_Path]\ SEGGER\Jlink. Example: Here it is installed in the path: (C:\Program Files (x86)\SEGGER\Jlink). Open the JLinkDevices.xml file with an editor of your choice.

| 📙   🛃 📜 =   JLink                                                                              |                                    |              |                 |                | - 🗆    | $\times$ |
|------------------------------------------------------------------------------------------------|------------------------------------|--------------|-----------------|----------------|--------|----------|
| File Home Share View                                                                           |                                    |              |                 |                |        | ~ ?      |
| Pin to Quick Copy Paste Shortcut                                                               | Move<br>to Copy                    | New item •   | Properties      | Select all     | ion    |          |
| Clipboard                                                                                      | Organize                           | New          | Open            | Select         |        |          |
| $\leftarrow$ $\rightarrow$ $\checkmark$ $\uparrow$ 📜 $\Rightarrow$ This PC $\Rightarrow$ OSDis | sk (C:) > Program Files (x86) > SE | GGER > JLink | ~ Ū             | Search JLink   |        | <i>م</i> |
| 🔄 Pictures 🛛 🖈 ^                                                                               | Name                               | Date modi    | fied Type       |                | Size   | ^        |
| 📕 JLink                                                                                        | 🔜 JLinkConfig.exe                  | 5/19/2022    | 6:56 PM Appl    | ication        | 563 KB |          |
|                                                                                                | JLinkControlPanel.html             | 5/18/2022    | 5:53 PM Chro    | me HTML Do     | 3 KB   |          |
| OneDrive - Silicon Laboratori                                                                  | JLinkDevices.xml                   | 5/1/2024 9   | :19 AM Micro    | osoft Edge HT  | 143 KB |          |
| 🧢 This PC                                                                                      | 🔜 JLinkDLLUpdater.exe              | 5/19/2022    | 6:56 PM Appl    | ication        | 139 KB |          |
| 3D Objects                                                                                     | JLinkGDBServer.exe                 | 5/19/2022    | 6:56 PM Appl    | ication        | 498 KB |          |
| 🔜 Desktop                                                                                      | JLinkGDBServerCL.exe               | 5/19/2022    | 6:56 PM Appl    | ication        | 394 KB |          |
| Documents                                                                                      | 🔜 JLinkGUIServer.exe               | 5/19/2022    | 6:56 PM Appl    | ication        | 307 KB |          |
| Downloads                                                                                      | 🔜 JLinkLicenseManager.exe          | 5/19/2022    | 6:56 PM Appl    | ication        | 196 KB |          |
| Music                                                                                          | JLinkRDI.dll                       | 5/19/2022    | 6:56 PM Appl    | ication extens | 380 KB |          |
|                                                                                                | 🔡 JLinkRDIConfig.exe               | 5/19/2022    | 6:56 PM Appl    | ication        | 125 KB |          |
| Pictures                                                                                       | 🔜 JLinkRegistration.exe            | 5/19/2022    | 6:56 PM Appl    | ication        | 515 KB |          |
| Tideos                                                                                         | 🔜 JLinkRemoteServer.exe            | 5/19/2022    | 6:56 PM Appl    | ication        | 470 KB |          |
| CSDisk (C:)                                                                                    | 🔜 JLinkRemoteServerCL.exe          | 5/19/2022    | 6:56 PM Appl    | ication        | 370 KB |          |
| ×                                                                                              | 🔜 JLinkRTTClient.exe               | 5/19/2022    | IdaA M9 6:56 PM | ication        | 144 KB | ×        |

3. In the JLinkDevices.xml file, go to the end of the file and add the following text and then save the file as shown below.

```
<Device>
<ChipInfo Vendor="Silicon Labs" Name="Si917" Core="JLINK_CORE_CORTEX_M4" WorkRAMAddr="0x00000000"
WorkRAMSize="0x00020000" />
<FlashBankInfo Name="QSPI Flash" BaseAddr="0x08000000" MaxSize="0x00800000"
Loader="Si917_Common_Flash.elf" LoaderType="FLASH_ALGO_TYPE_OPEN" />
</Device>
```

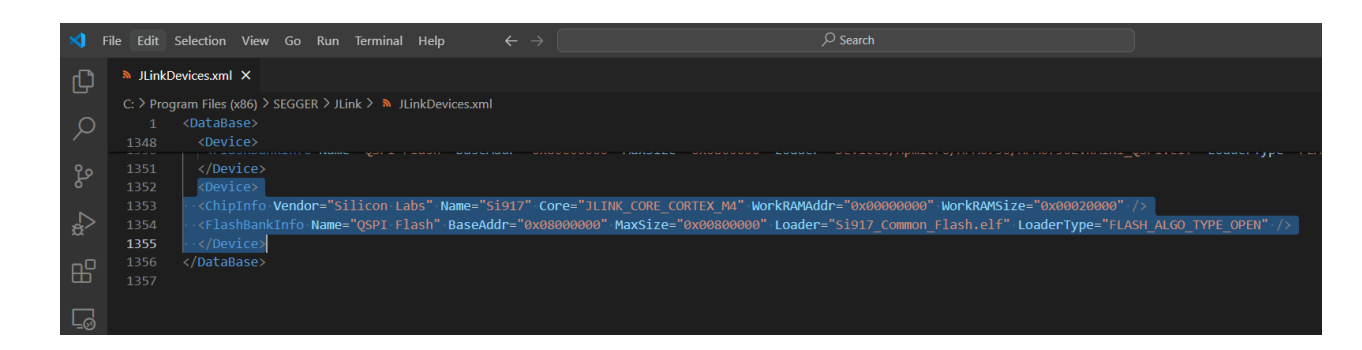

#### 3.3.3 Copy the .ELF file to the J-Link Folder

1. Copy the Si917\_Common\_Flash.elf file generated in Step 5 in Section 3.3.1 Generate .ELF File in Keil IDE as shown below.

|                                       | 📕   🗹 📕 🖛              | Objects                       |                                          |                                  |            | _                                  |                                           |
|---------------------------------------|------------------------|-------------------------------|------------------------------------------|----------------------------------|------------|------------------------------------|-------------------------------------------|
|                                       | File Home              | Share View                    |                                          |                                  |            |                                    | ~ ?                                       |
|                                       | Pin to Quick<br>access | Paste Cut<br>Paste Paste shor | tcut Move Copy<br>to to to Delete Rename | New item ▼<br>↑<br>New<br>folder | Properties | Open → Se<br>Edit Se<br>History In | elect all<br>elect none<br>vert selection |
|                                       | C                      | lipboard                      | Organize                                 | New                              | Open       |                                    | Select                                    |
| Copy (Ctrl+C)                         | ✓ ↑                    | 📜 « SiWx917_Sou               | rce_Code > Si917_Flashloader > Ob        | jects 🗸                          | ර Search   | Objects                            | م                                         |
| Copy the selected items<br>Clipboard. | to the cumen           | ts 🖈 ^                        | □ Name                                   | Date modi                        | fied       | Туре                               | Size ^                                    |
|                                       | Pictures               | *                             |                                          | 5/1/2024 5                       |            | OFile                              |                                           |
|                                       | 📕 JLink                |                               | rsi_device_init_apis_im.o                | 5/1/2024 9                       |            | O File                             |                                           |
|                                       |                        |                               | rsi_device_init_fim.cn                   | 5/1/2024 9                       |            | CRF File                           |                                           |
|                                       | OneDrive -             | Silicon Laboratori            | rsi_device_init_fim.d                    | 5/1/2024 9                       |            | D File                             |                                           |
|                                       | 🧢 This PC              |                               | rsi_device_init_fim.o                    | 5/1/2024 9                       |            | O File                             |                                           |
|                                       | 🗊 3D Objec             | ts                            | rsi_hal_mcu_loports_film.crf             | 5/1/2024 9                       |            | CRF FIIe                           |                                           |
|                                       |                        |                               | rsi_hai_mcu_ioports_fim.d                | 5/1/2024 9                       | :41 AM     | D File                             |                                           |
|                                       |                        |                               | rsi_hal_mcu_ioports_fim.o                | 5/1/2024 9                       | :41 AM     | O File                             |                                           |
|                                       | Documen                | its                           | Si917_Common_Flash.build_                | log.htm 5/1/2024 9               | :41 AM     | Chrome HTM                         | IL Do                                     |
|                                       | 🔶 Downloa              | ds                            | Si917_Common_Flash.elf                   | 5/1/2024 9                       | :41 AM     | ELF File                           |                                           |
|                                       | 🎝 Music                |                               | Si917_Common_Flash.hex                   | 5/1/2024 9                       | :41 AM     | HEX File                           |                                           |
|                                       | E Pictures             |                               | Si917_Common_Flash.Inp                   | 5/1/2024 9                       | :41 AM     | LNP File                           |                                           |
|                                       | Videos                 |                               | Si917_Flashloader_Common                 | _Flash.dep 5/1/2024 9            | :41 AM     | DEP File                           | $\checkmark$                              |
|                                       | - 0                    | ~                             | <                                        |                                  |            |                                    | >                                         |
|                                       | 26 items 1 ite         | m selected 100 KB             |                                          |                                  |            |                                    |                                           |

2. Paste the copied Si917\_Common\_Flash.elf file in the path: [Installed\_Path]/SEGGER/Jlink as shown below.

| 📕   🛃 📜 🖛   JLin               | ık                                                                                                    |                                                       |                                        |                            | _                                       |     |
|--------------------------------|----------------------------------------------------------------------------------------------------|-------------------------------------------------------|----------------------------------------|----------------------------|-----------------------------------------|-----|
| File Home                      | Share View                                                                                                    |                                                       |                                        |                            |                                         | ~ ? |
| Pin to Quick Copy Pa<br>access | Cut<br>Copy path<br>Copy path                                                                                         | Move Copy<br>to to to to to to to to to to to to to t | New item •                             | Properties<br>▼ History    | Select all Select none Invert selection |     |
| Clipb                          | oard                                                                                                    | Organize                                              | New                                    | Open                       | Select                                  |     |
| ← → ∽ ↑ 📕                      | > This PC > OSDis                                                                                                    | k (C:) > Program Files (x86) > SE                     | EGGER > JLink                          | マ ひ Search                 | h JLink                                 | Ą   |
| E Pictures                     | 🖈 ^ 🗌 Name                                                                                                    | ANKS I KYTX.exe                                       | Date modified<br>5/19/2022 6:56 PM     | Type<br>Application        | Size<br>159 KB                          | ^   |
| loneDrive - Sili               | con l                                                                                                    | ikSWOViewerCL.exe                                     | 5/19/2022 6:56 PM                      | Application                | 156 KB                                  |     |
| This PC 3D Objects             | JMe<br>الملك الملك الملك الملك الملك الملك الملك الملك الملك الملك الملك الملك الملك الملك الملك الملك الملك الملك ال | em.exe<br>n.exe                                       | 5/19/2022 6:56 PM<br>5/19/2022 6:56 PM | Application<br>Application | 405 KB<br>261 KB                        |     |
| Desktop                        | JSco<br>III JTA                                                                                                    | ope.exe<br>GLoad.exe                                  | 5/19/2022 6:56 PM<br>5/19/2022 6:56 PM | Application<br>Application | 429 KB<br>178 KB                        |     |
| Documents                      | 🔊 msv                                                                                                    | vcp100.dll<br>vcr100.dll                              | 5/18/2022 6:02 PM<br>5/18/2022 6:02 PM | Application exten          | s 412 KB<br>s 756 KB                    |     |
| 👌 Music                        | S QtC                                                                                                    | Core4.dll                                             | 5/18/2022 7:22 PM                      | Application exten          | s 2,498 KB                              |     |
| Pictures                       | QtG                                                                                                    | Gui4.dll                                              | 5/18/2022 7:22 PM                      | Application exten          | s 7,814 KB                              |     |
| 📑 Videos                       | 🗹 🗋 Si9                                                                                                    | 17_Common_Flash.elf                                   | 5/1/2024 9:41 AM                       | ELF File                   | 101 KB                                  |     |
| 😍 OSDisk (C:)                  | SW                                                                                                    | OAnalyzer.exe                                         | 5/19/2022 6:56 PM                      | Application                | 77 KB                                   |     |
| 46 items 1 item se             | elected 100 KB                                                                                                    | nstall.exe                                            | 5/19/2022 6:57 PM                      | Application                | 199 KB                                  | ▼   |

#### 3.3.4 Erase Chip - SiWx917

To confirm an example is loaded through the flash loader, first, erase the SiWx917 chip and keep it in IN mode using the Simplicity Commander by following the steps below.

- 1. Download and Install Simplicity Commander mentioned in Section 3.1.2 Software.
- 2. Go to the path: [Installed\_Path]\ Simplicity Commander. Open Terminal and give the command: commander device masserase --device si917

| Pin to Quick Copy Paste                       | Cut<br>Copy path<br>Paste shortcut<br>Ut<br>Copy path<br>Copy path<br>Copy path<br>Copy to *<br>Copy<br>to * | New item ▼<br>↑<br>New<br>folder | Properties          | Select all<br>Select none<br>Invert selection |              |
|-----------------------------------------------|----------------------------------------------------------------------------------------------------|----------------------------------|---------------------|-----------------------------------------------|--------------|
| Clipboard                                     | Organize                                                                                                    | New                              | Open                | Select                                        |              |
| ← → ↓ ŀ <mark>•</mark> « co                   | mmander_winsz_xo4_101001048 > simplic                                                                        | ity commander                    | ✓ O Search S        | implicity comman                              | der <i>p</i> |
| 🖹 Documents 🛛 🖈 🔿                             | Name                                                                                                    | Date modified                    | Туре                | Size                                          |              |
| 📰 Pictures 🛛 🖈                                | bearer                                                                                                    | 7/3/2024 6:17 PM                 | File folder         |                                               |              |
| OneDrive - Silicon I                          | iconengines                                                                                                  | 7/3/2024 6:17 PM                 | File folder         |                                               |              |
|                                               | imageformats                                                                                                 | 7/3/2024 6:17 PM                 | File folder         |                                               |              |
| 🧢 This PC                                     | platforms                                                                                                    | 7/3/2024 6:17 PM                 | File folder         |                                               |              |
| 3D Objects                                    | resources                                                                                                    | 7/3/2024 6:17 PM                 | File folder         |                                               |              |
| E Desktop                                     | 📜 styles                                                                                                    | 7/3/2024 6:17 PM                 | File folder         |                                               |              |
| Documents                                     | tokens                                                                                                    | 7/3/2024 6:17 PM                 | File folder         |                                               |              |
| Downloads                                     | apack-link.json                                                                                              | 7/3/2024 6:17 PM                 | JSON File           | 1 KB                                          |              |
| Music                                         | changelog.txt                                                                                                | 7/3/2024 6:17 PM                 | Text Document       | 61 KB                                         |              |
| Pictures                                      | 💅 commander.exe                                                                                              | 7/3/2024 6:17 PM                 | Application         | 4,983 KB                                      |              |
| Videos                                        | commander_apack.json                                                                                         | 7/3/2024 6:17 PM                 | JSON File           | 4 KB                                          |              |
| SDick (C)                                     | D3Dcompiler_47.dll                                                                                           | 7/3/2024 6:17 PM                 | Application extens. | . 4,072 KB                                    |              |
| USDISK (C.)                                   | edge.exe                                                                                                    | 7/3/2024 6:17 PM                 | Application         | 237 KB                                        |              |
| <ul> <li>Network</li> <li>36 items</li> </ul> | edge_apack.json                                                                                              | 7/3/2024 6:17 PM                 | JSON File           | 2 KB                                          |              |
| C:\Windows\System3                            | 2\cmd.exe                                                                                                    |                                  |                     | - 0                                           | ×            |
| crosoft Windows [\<br>) Microsoft Corpor      | Version 10.0.19045.4529]<br>ration. All rights reserved.                                                     |                                  |                     |                                               |              |
| \Commander_win32_>                            | x64_1v16p10b1648\Simplicity Con                                                                              | mmander>commander                | device masseras     | edevice s                                     | ;i917        |

- 3. Go to the path: [Installed\_Path]\ Simplicity Commander. Double click the commander.exe.
- 4. Click on Kit, change the **Debug Mode** from MCU to IN.

| ıg Interface SWD 🗸 🗸                                                               | 10000 kHz V Device SiWG                                                                                                    | 917M111MGTBA                                                                                                    |                                                                               | Reload Tal                                            |
|------------------------------------------------------------------------------------|----------------------------------------------------------------------------------------------------|----------------------------------------------------------------------------------------------------|-------------------------------------------------------------------------------|-------------------------------------------------------|
| Update Kit<br>Installation package                                                 |                                                                                                    |                                                                                                    |                                                                               |                                                       |
|                                                                                    |                                                                                                    |                                                                                                    |                                                                               | Browse<br>Install Package                             |
| Kit Information<br>Kit:<br>Firmware version:<br>JLink serial number:<br>VCOM port: | SIWx917 WI-Fi 6 and Bluetooth L                                                                                                    | E 8MB Flash Pro-Kit<br>PK6031A Rev. A00<br>1v5p0b240<br>440325114<br>COM6                                                                                                    | Network Information<br>IP Address:<br>Gateway:<br>DNS Server:<br>MAC Address: | 0.0.0.0/0<br>0.0.0.0<br>0.0.0.0                       |
| Debug Mode:<br>Board Information                                                   | Ν                                                                                                    | ICU V<br>OFF<br>MCU                                                                                                    |                                                                               | Edit                                                  |
| Wireless Pro Kit Ma                                                                | sinboard                                                                                                    | OUT<br>MINI                                                                                                    | BRD4002A Rev. A06 - 3                                                         | S/N: 234119004                                        |
| SiWG917 Single-ba                                                                  | nd Wi-Fi and BLE 8MB Flash Radi                                                                                                    | o Board                                                                                                    | BRD4338A Rev. A12 -                                                           | S/N: 234600133                                        |
|                                                                                    | g Interface SWD  Update Kit Installation package Kit Information Kit: Firmware version: JLink serial number: VCOM port: Nickname: Debug Mode: Board Information Wireless Pro Kit Ma SiWG917 Single-ba | g Interface SWD V 10000 kHz Device SiWG Update Kit Installation package Kit Information Kit: SiWx917 Wi-Fi 6 and Bluetooth L Firmware version: JLink serial number: VCOM port: Nickname: Debug Mode: Board Information Wireless Pro Kit Mainboard SiWG917 Single-band Wi-Fi and BLE 8MB Flash Radi | g Interface SWD V 10000 kHz V Device SiWG917M111MGTBA                         | g Interface SWD V 10000 kHz V Device SIWG917M111MGTBA |

5. Upon changing the Debug Mode, the Device will be shown as  ${\bf Cortex}~{\bf M4}$  .

|             | _ Undate Kit         |                                                    |                     |                 |
|-------------|----------------------|----------------------------------------------------|---------------------|-----------------|
|             | Installation package |                                                    |                     |                 |
| •           |                      |                                                    |                     | Browse          |
| Kit         |                      |                                                    |                     | Install Package |
|             |                      |                                                    |                     |                 |
|             | Kit Information      |                                                    | Network Information |                 |
|             | Kit:                 | SiWx917 Wi-Fi 6 and Bluetooth LE 8MB Flash Pro-Kit | IP Address:         | 0.0.0/0         |
| Device Info |                      | PK6031A Rev. A00                                   | Gateway:            | 0.0.0.0         |
| Jevice Into | Firmware version:    | 1v5p0b240                                          | DNS Server:         | 0.0.0           |
| =           | JLink serial number: | 440325114                                          | MAC Address:        |                 |
|             | VCOM port:           | COM6                                               |                     |                 |
| /           | Nickname:            |                                                    |                     |                 |
| Flash       | Debug Mode:          | IN ~                                               |                     | Edit            |
|             | Board Information    |                                                    | 3                   |                 |
| >_          |                      |                                                    |                     |                 |
|             | Wireless Pro Kit Ma  | ainboard                                           | BRD40024 Rev. 406 - | S/N: 234110004  |
| Console     |                      |                                                    | 51510027(100, 100   | 5/11.251115001  |
|             | SiWG917 Single-ba    | and Wi-Fi and BLE 8MB Flash Radio Board            |                     |                 |
|             |                      |                                                    | BRD4338A Rev. A12 - | S/N: 234600133  |

# 3.3.5 Program Using the JFlash

This section provides the steps to program the SiWx917 SoC using the JFlash.

1. Go to the Path: [Installed\_Path]\SEGGER\Jlink. You will find JFlash.exe in it.

| 📕   🗹 📕 =                                                               | Manage                             | JLink             |                             |             | -                                             |     |
|-------------------------------------------------------------------------|------------------------------------|-------------------|-----------------------------|-------------|-----------------------------------------------|-----|
| File Home Share                                                         | View Application Tools             |                   |                             |             |                                               | ~ ? |
| Pin to Quick Copy Paste                                                 | Cut<br>Copy path<br>Paste shortcut | Delete Rename     | New item •<br>New<br>folder | Properties  | Select all<br>Select none<br>Invert selection |     |
| Clipboard                                                               | Org                                | ganize            | New                         | Open        | Select                                        |     |
| $\leftarrow$ $\rightarrow$ $\checkmark$ $\uparrow$ 📜 $\Rightarrow$ This | s PC > OSDisk (C:) > Progra        | m Files (x86) → S | EGGER > JLink               | ∨ Ü Sea     | arch JLink                                    | Ą   |
| 📰 Pictures 🛛 🖈 ^                                                        | Name ^                             |                   | Date modified               | Туре        | Size                                          | ^   |
| 📕 JLink                                                                 | Devices                            |                   | 12/12/2022 7:02 PM          | File folder |                                               |     |
| OneDrive - Silicon I                                                    | Doc                                |                   | 12/12/2022 7:02 PM          | File folder |                                               |     |
|                                                                         | ETC                                |                   | 12/12/2022 7:02 PM          | File folder |                                               |     |
| S This PC                                                               | Firmwares                          |                   | 12/12/2022 7:02 PM          | File folder |                                               |     |
| 3D Objects                                                              | GDBServer                          |                   | 12/12/2022 7:02 PM          | File folder |                                               |     |
| Desktop                                                                 | 📕 RDDI                             |                   | 12/12/2022 7:02 PM          | File folder |                                               |     |
| Documents                                                               | Samples                            |                   | 12/12/2022 7:02 PM          | File folder |                                               |     |
| Downloads                                                               | USBDriver                          |                   | 12/12/2022 7:02 PM          | File folder |                                               |     |
| Music                                                                   | JFlash.exe                         |                   | 5/19/2022 6:56 PM           | Application | 1,410 KB                                      |     |
| Dictures                                                                | 🔜 JFlashLite.exe                   |                   | 5/19/2022 6:56 PM           | Application | 234 KB                                        |     |
| Fictures                                                                | JFlashSPI.exe                      |                   | 5/19/2022 6:56 PM           | Application | 1,129 KB                                      |     |
| videos                                                                  | JFlashSPI_CL.exe                   |                   | 5/19/2022 6:56 PM           | Application | 311 KB                                        |     |
| USDisk (C:)                                                             | 🔜 JLink.exe                        |                   | 5/19/2022 6:56 PM           | Application | 318 KB                                        |     |
| 46 items 1 item selected                                                | 1.37 MB                            |                   |                             |             |                                               | ·   |

#### 2. Double click on JFlash.exe. This will open the SEGGER JFlash.

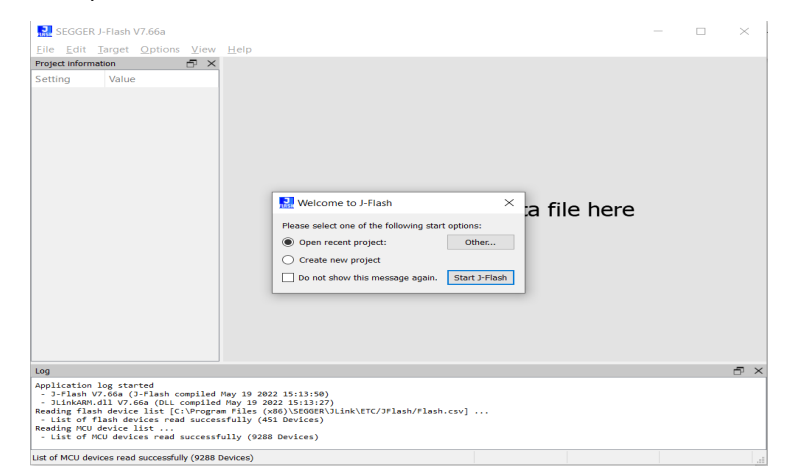

3. Select "Create new project" and click on Start J-Flash.

| Relcor       | ne to J-Flash         |          |              | $\times$ | a f   | il |
|--------------|-----------------------|----------|--------------|----------|-------|----|
| Please selec | ct one of the followi | ng start | options:     |          | ··· · |    |
| Open re      | cent project:         |          |              |          |       |    |
| Create       | new project           |          |              |          |       |    |
| Do not s     | show this message a   | again.   | Start J-Flas | h        |       |    |

4. Click on the "..." under the Target device. You will be re-directed to Target Device Settings. Search for Si917 under Device column and select it. Next, click on OK.

| Create New Project     Target device     Ple   Little Endian   Target interface   SWD     4000 | ×<br>1<br>×<br>im<br>kHz<br>h | File her                                 | SGER J-Flash V7.66a<br>(di ] areq Options<br>information -<br>Value - | View Help<br>Target Device Settings<br>Selected Device: 5917<br>Manufacturer Devi<br>Selecton Labe Set17<br>Selecton Labe | ce Core<br>Cortex-Mi | Little Endian •     Core #0 •       NumCores     Flash:       •     Filter       1     #107       2 | e - | × |
|------------------------------------------------------------------------------------------------|-------------------------------|------------------------------------------|-----------------------------------------------------------------------|----------------------------------------------------------------------------------------------------|----------------------|----------------------------------------------------------------------------------------------------|-----|---|
|                                                                                                |                               | Applica<br>- ٦-FT                        | ation log started<br>ach V7 66a (l-Flach cd                           |                                                                                                    |                      | OK Cancel                                                                                           |     |   |
|                                                                                                | 🔝 Target Device Se            | ettings                                  |                                                                       |                                                                                                    | ×                    |                                                                                                    |     |   |
|                                                                                                | Selected Device: Si917        |                                          |                                                                       | Little Endian 💌                                                                                                    | Core #0 ·            |                                                                                                    |     |   |
|                                                                                                | Manufacturer                  | Device                                   | Core                                                                  | NumCores                                                                                                    | Flash :              |                                                                                                    |     |   |
|                                                                                                | Silicon Labs                  | <ul> <li>Si917</li> <li>Si917</li> </ul> | Cortex-M4                                                             | ✓ Filter                                                                                                    | Filter               |                                                                                                    |     |   |
|                                                                                                |                               |                                          |                                                                       | 3                                                                                                    | re                   |                                                                                                    |     |   |

5. In the Create New Project Window, click on OK.

|                   | Create New Project     | ×     | 1      |
|-------------------|------------------------|-------|--------|
| <b>J</b><br>FLASH | Target device          |       | × a fi |
| Ple               | Silicon Labs Si917     |       |        |
| 0                 | Little Endian          | ~     |        |
| ۲                 | Target interface Speed |       |        |
|                   | SWD • 4000             | ∨ kHz | h      |
|                   |                        | ОК    | ٢.     |

#### 6. Next, click on **Target** $\rightarrow$ **Connect**.

| J<br>HASH S  | EGGER        | J-Flash V      | 7.66a - [ *]                              | -                          |  | $\times$ |
|--------------|--------------|----------------|-------------------------------------------|----------------------------|--|----------|
| <u>F</u> ile | <u>E</u> dit | <u>T</u> arget | <u>O</u> ptions <u>V</u> iew <u>H</u> elp |                            |  |          |
| Projec       | t inform     | <u>C</u> onr   | nect                                      |                            |  |          |
| Settin       | ng           | <u>D</u> iso   | onnect                                    |                            |  |          |
| [-]G         | eneral       | Test           |                                           |                            |  |          |
|              | Proj         | Test           |                                           | _                          |  |          |
|              | Host         | Prod           | uction Programming F7                     |                            |  |          |
| [-] TI       | L F          | <u>M</u> an    | ual Programming                           |                            |  |          |
|              | Туре         |                | SWD                                       | _                          |  |          |
|              | Init         | . speed        | 4000 kHz                                  |                            |  |          |
|              | Speed        | t              | 4000 kHz                                  |                            |  |          |
| L-1          | arget        |                |                                           |                            |  |          |
|              | MCU          |                | Silicon Labs Si917                        |                            |  |          |
|              | Core         |                | Cortex-M4                                 | Drag & Drop data file here |  |          |
|              | Endia        | an             | Little                                    | 5 1                        |  |          |
|              | Check        | < core I       | D No                                      |                            |  |          |
|              | Use 1        | target R       | AM 128 KB @ 0x0                           |                            |  |          |
| [+] F.       | Lashbar      | nk No. 0       |                                           |                            |  |          |
|              |              |                |                                           |                            |  |          |
|              |              |                |                                           |                            |  |          |
|              |              |                |                                           |                            |  |          |
|              |              |                |                                           |                            |  |          |
|              |              |                |                                           |                            |  |          |
|              |              |                |                                           |                            |  |          |
|              |              |                |                                           |                            |  |          |
| 1            |              |                |                                           |                            |  |          |

7. In the **Emulator selection** pop-up window, select the J-Trace S/N. You can see the S/N on the backside of the J-Trace. Select the correct SN in the Emulator selection window. (Example: In the image below, the J-Trace S/N is 933001235, so SN 933001235 is selected). Next, click on **OK**.

| SEGGER J-Link | /7.66 | a - Emulator selection                         | $\times$ |
|---------------|-------|------------------------------------------------|----------|
|               | Plea  | se select the emulator you want to connect to: |          |
|               | #     | USB Identification                             |          |
| A             | 0     | SN 440325114                                   | 1        |
| plinte        | 1     | SN 933001235                                   |          |
|               |       | 2<br>ОК                                        | Cancel   |

8. Upon successful connection, you will see "Connected successfully" in the log window as shown below.

| 🔜 SEGGER J-Flash V7.66<br><u>F</u> ile <u>E</u> dit <u>T</u> arget <u>O</u> pt                                                                            | a-[*]<br>ions <u>V</u> iew <u>H</u> elp                                                                            |                 |                  |                     | - 0           | ×  |
|----------------------------------------------------------------------------------------------------|----------------------------------------------------------------------------------------------------|-----------------|------------------|---------------------|---------------|----|
| Project information                                                                                                    | ⊡ ×                                                                                                    |                 |                  |                     |               |    |
| Setting                                                                                                    | Value                                                                                                    |                 |                  |                     |               |    |
| [-] General                                                                                                    |                                                                                                    |                 |                  |                     |               |    |
| Project name                                                                                                    |                                                                                                    |                 |                  |                     |               |    |
| Host connection                                                                                                    | USB [Device 0]                                                                                                    |                 |                  |                     |               |    |
| [-] TIF                                                                                                    |                                                                                                    |                 |                  |                     |               |    |
| Type                                                                                                    | SWD                                                                                                    |                 |                  |                     |               |    |
| Init. speed                                                                                                    | 4000 kHz                                                                                                    |                 |                  |                     |               |    |
| Speed                                                                                                    | 4000 kHz                                                                                                    |                 |                  |                     |               |    |
| [-] Target                                                                                                    |                                                                                                    |                 |                  |                     |               |    |
| MCU                                                                                                    | Silicon Labs Si917                                                                                                 |                 |                  |                     |               |    |
| Core                                                                                                    | Cortex-M4                                                                                                    |                 | Drag & Drop data | a file here         |               |    |
| Endian                                                                                                    | Little                                                                                                    |                 |                  |                     |               |    |
| Check core ID                                                                                                    | No                                                                                                    |                 |                  |                     |               |    |
| Use target RAM                                                                                                    | 128 KB @ 0x0                                                                                                    |                 |                  |                     |               |    |
| [+] Flashbank No. 0                                                                                                    |                                                                                                    |                 |                  |                     |               |    |
|                                                                                                    |                                                                                                    |                 |                  |                     |               |    |
| Log                                                                                                    |                                                                                                    |                 |                  |                     |               | Ð× |
| - [0][3]: E000000 CID<br>- [0][4]: E0040000 CID<br>- [0][5]: E0041000 CID<br>- Executing init sequen<br>- Initialized successf<br>- Target interface spee | B105E00D PID 003BB001 I<br>B105900D PID 000BB9A1 T<br>B105900D PID 000BB925 E<br>ce<br>ully<br>d: 4000 kHz (Fixed) | TM<br>PIU<br>TM |                  |                     |               | ^  |
| - Found 1 JTAG device.                                                                                                    | Core ID: 0x2BA01477 (No<br>v                                                                                       | ne)             |                  |                     |               | ~  |
| Ready                                                                                                    |                                                                                                    |                 | Connected        | Core Id: 0x2BA01477 | Speed: 4000 k | Hz |

9. Click on **File** → **Open data file...**, and then go to the path where you downloaded the Blinky Binary file mentioned in Section 3.1.2 Software. Next, select the sl\_si91x\_blinky\_isp.bin file and click on **Open**.

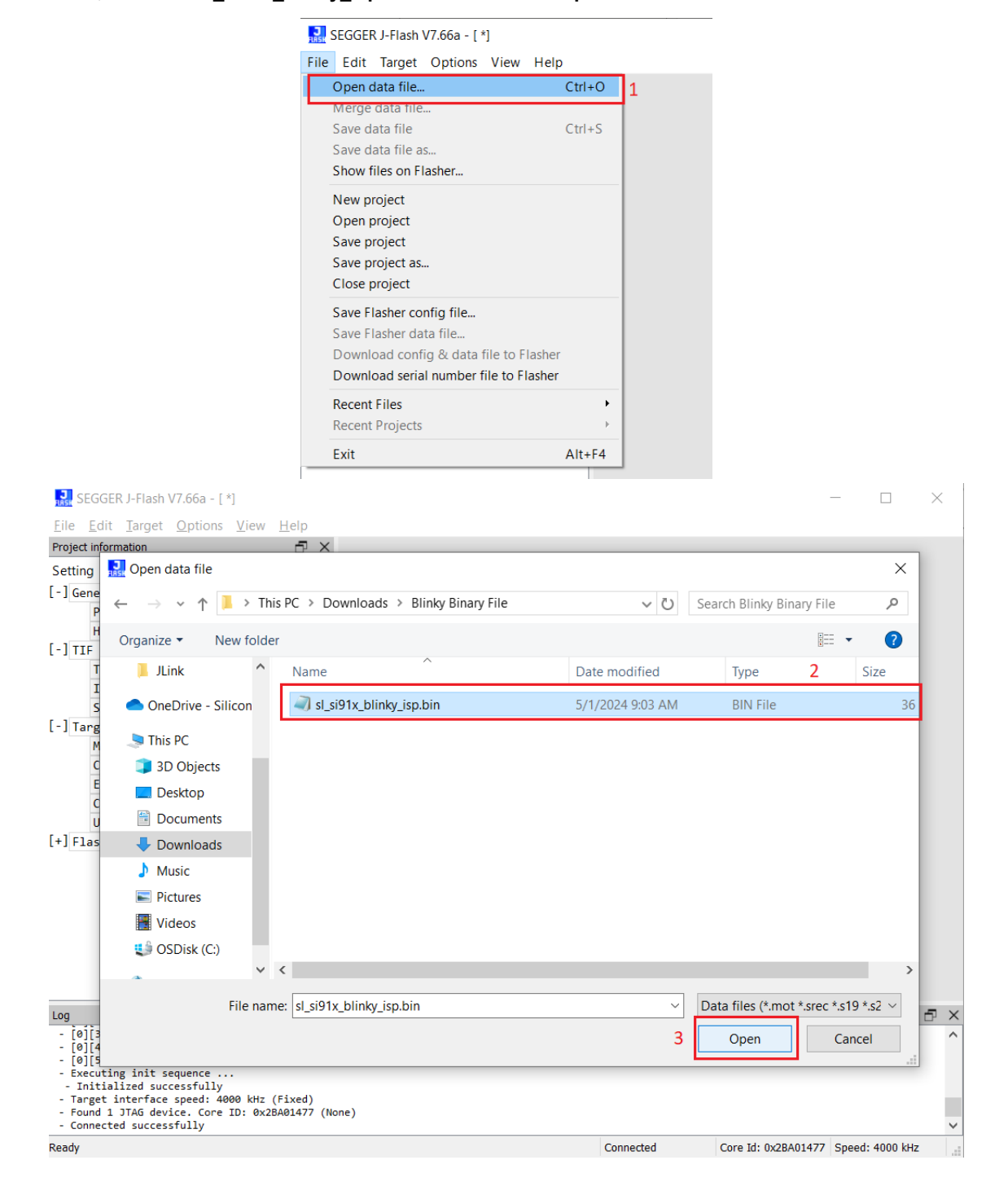

10. Next, in the Enter start address pop-up window, give the Start address as **0x8201000** (This is the M4 MBR Start address). Then, click on **OK**.

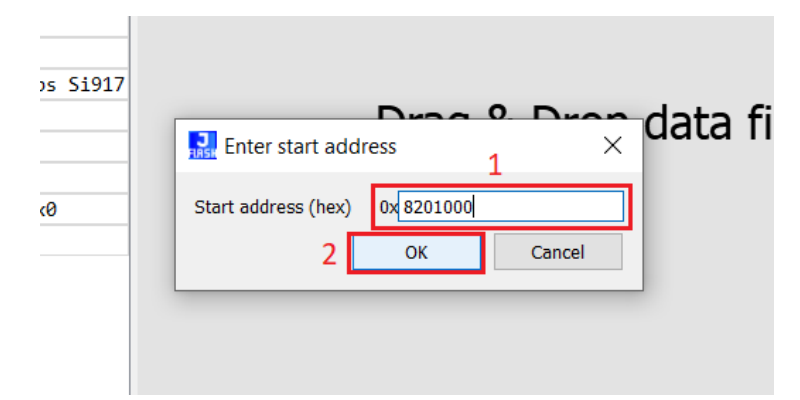

11. Upon successful opening of the binary file, the JFlash screen will be shown as below.

| SEGGER J-Flash V7.66                                                                                                    | a - [ *]                                                                                     |              |               |      |             |      |              |      |            |                |           |          |      |      |       |      |      |       |             | _           |             | ×   |    |
|----------------------------------------------------------------------------------------------------|----------------------------------------------------------------------------------------------|--------------|---------------|------|-------------|------|--------------|------|------------|----------------|-----------|----------|------|------|-------|------|------|-------|-------------|-------------|-------------|-----|----|
| File Edit Target Opti                                                                                                    | ions <u>V</u> iew <u>H</u> elp                                                               | C:\Ucorc\c   | iman          | da)  | Dow         | mlos | ode)         | Dlin |            | Dinar          | v cil     | o) el    | ci0  | 11v  | hlinl | a, i | en k | vin @ | 09201000    |             |             | -51 | `  |
| Cotting                                                                                                    | Value                                                                                        | C. (03e13 (3 | inan          | ua ( | DOW         | moa  | ius i        |      | ку I<br>20 |                |           |          | _315 |      | UIIII | ~y_1 | эр.г | in e  | 00201000    |             |             | LP  |    |
| Setting                                                                                                    | value                                                                                        | GO 10:       |               |      |             |      |              |      | 9          |                |           | 9 (      | 4    | 1    |       |      |      |       |             |             |             |     |    |
| [-] General                                                                                                    |                                                                                              | 0820_1000    | 01            | 00   | 00          | 00   | 0D           | 90   | 0D         | 90             | 00        | 8F       | 00   | 00   | 01    | 00   | 00   | 00    |             |             | ••          |     | 1  |
| Project name                                                                                                    |                                                                                              | 0820_1010    | 00            | 10   | 20          | 00   | 54           | BO   | 78         | 06             | 00        | 00       | 00   | 00   | 00    | 00   | 00   | 00    | T°x.        | • • • • • • | ••          |     |    |
| Host connection                                                                                                    | USB [Device 0]                                                                               | 0820_1020    | 00            | 00   | 00          | 00   | 00           | 00   | 00         | 00             | 00        | 00       | 00   | 00   | 00    | 90   | 00   | 90    |             |             | ••          |     | 1  |
| [-] TTE                                                                                                    | . ,                                                                                          | 0820 1040    | A5            | 5A   | 00          | 00   | 00           | 20   | 20         | 08             | 00        | 00       | 00   | 80   | 00    | 00   | 00   | 00    | ¥Z          |             |             |     |    |
| Tune                                                                                                    | CHD                                                                                          | 0820 1050    | 00            | 00   | 00          | 00   | 00           | 00   | 00         | 00             | 00        | 00       | 00   | 00   | 00    | 00   | 00   | 00    |             |             |             |     |    |
| Type                                                                                                    | SWD                                                                                          | 0820_1060    | 00            | 00   | 00          | 00   | 00           | 00   | 00         | 00             | 00        | 00       | 00   | 00   | 00    | 00   | 00   | 00    |             |             |             |     |    |
| Init. speed                                                                                                    | 4000 kHz                                                                                     | 0820_1070    | 00            | 00   | 00          | 00   | 00           | 00   | 00         | 00             | 00        | 00       | 00   | 00   | 00    | 00   | 00   | 00    |             |             | ••          |     |    |
| Speed                                                                                                    | 4000 kHz                                                                                     | 0820_1080    | 00            | 00   | 00          | 00   | 00           | 00   | 00         | 00             | 00        | 00       | 00   | 00   | 00    | 00   | 00   | 00    |             | • • • • • • | ••          |     |    |
| [-] Target                                                                                                    |                                                                                              | 0820 1090    | 00            | 00   | 00          | 00   | 00           | 00   | 00         | 00             | 00        | 00       | 00   | 00   | 00    | 00   | 00   | 00    |             |             | ••          |     |    |
| MCU                                                                                                    | Silicon Labs Si917                                                                           | 0820 1080    | 00            | 00   | 00          | 00   | 00           | 00   | 00         | 00             | 00        | 00       | 00   | 00   | 00    | 00   | 00   | 00    |             |             |             |     |    |
| Core                                                                                                    | Contex-M4                                                                                    | 0820 1000    | 00            | 00   | 00          | 00   | 00           | 00   | 00         | 00             | 00        | 00       | 00   | 00   | 00    | 00   | 00   | 00    |             |             |             |     |    |
| Core                                                                                                    |                                                                                              | 0820_10D0    | 00            | 00   | 00          | 00   | 00           | 00   | 00         | 00             | 00        | 00       | 00   | 00   | 00    | 00   | 00   | 00    |             |             |             |     |    |
| Endian                                                                                                    | LITTIE                                                                                       | 0820_10E0    | 00            | 00   | 00          | 00   | 00           | 00   | 00         | 00             | 00        | 00       | 00   | 00   | 00    | 00   | 00   | 00    |             | • • • • • • | ••          |     |    |
| Check core ID                                                                                                    | No                                                                                           | 0820_10F0    | 00            | 00   | 00          | 00   | 00           | 00   | 00         | 00             | 00        | 00       | 00   | 00   | 00    | 00   | 00   | 00    |             | • • • • • • | ••          |     |    |
| Use target RAM                                                                                                    | 128 KB @ 0x0                                                                                 | 0820_1100    | 00            | 00   | 00          | 00   | 00           | 00   | 00         | 00             | 00        | 00       | 00   | 00   | 00    | 00   | 00   | 00    |             |             | ••          |     |    |
| [+] Flashbank No. 0                                                                                                    |                                                                                              | 0820 1120    | 00            | 00   | 00          | 00   | 00           | 00   | 00         | 00             | 00        | 00       | 00   | 00   | 00    | 00   | 00   | 00    |             |             |             |     |    |
|                                                                                                    |                                                                                              | 0820 1130    | 00            | 00   | 00          | 00   | 00           | 00   | 00         | 00             | 00        | 00       | 00   | 00   | 00    | 00   | 00   | 00    |             |             |             |     |    |
|                                                                                                    |                                                                                              | 0820_1140    | 00            | 00   | 00          | 00   | 00           | 00   | 00         | 00             | 00        | 00       | 00   | 00   | 00    | 00   | 00   | 00    |             |             |             |     |    |
|                                                                                                    |                                                                                              | 0820_1150    | 00            | 00   | 00          | 00   | 00           | 00   | 00         | 00             | 00        | 00       | 00   | 00   | 00    | 00   | 00   | 00    |             |             | ••          |     |    |
|                                                                                                    |                                                                                              | 0820_1160    | 00            | 00   | 00          | 00   | 00           | 00   | 00         | 00             | 00        | 00       | 00   | 00   | 00    | 00   | 00   | 00    |             | • • • • • • | ••          |     |    |
|                                                                                                    |                                                                                              | 0820_1170    | 00            | 00   | 00          | 00   | 00           | 00   | 00         | 00             | 00        | 00       | 00   | 00   | 00    | 00   | 00   | 00    |             |             | ••          |     |    |
|                                                                                                    |                                                                                              | 0820 1190    | 00            | 00   | 00          | 00   | 00           | 00   | 00         | 00             | 00        | 00       | 00   | 00   | 00    | 00   | 00   | 00    |             |             |             |     |    |
|                                                                                                    |                                                                                              | 0820 11A0    | 00            | 00   | 00          | 00   | 00           | 00   | 00         | 00             | 00        | 00       | 00   | 00   | 00    | 00   | 00   | 00    |             |             |             |     |    |
|                                                                                                    |                                                                                              | 0820_11B0    | 00            | 00   | 00          | 00   | 00           | 00   | 00         | 00             | 00        | 00       | 00   | 00   | 00    | 00   | 00   | 00    |             |             |             |     |    |
|                                                                                                    |                                                                                              | 0820_11C0    | 00            | 00   | 00          | 00   | 00           | 00   | 00         | 00             | 00        | 00       | 00   | 00   | 00    | 00   | 00   | 00    |             |             | ••          |     |    |
|                                                                                                    |                                                                                              | 0820_11D0    | 00            | 00   | 00          | 00   | 00           | 00   | 00         | 00             | 00        | 00       | 00   | 00   | 00    | 00   | 00   | 00    |             |             | ••          |     | 1  |
| Log                                                                                                    |                                                                                              |              |               |      |             |      |              |      |            |                |           |          |      |      |       |      |      |       |             |             |             | Ð   | ×  |
| <ul> <li>[0][5]: E0041000 CID E</li> <li>Executing init sequend</li> <li>Initialized successful</li> <li>Target interface speed</li> <li>Found 1 JTAG device. (</li> <li>Connected successfull)</li> </ul> | 8105900D PID 000BB925 H<br>ce<br>Jlly<br>1: 4000 kHz (Fixed)<br>Core ID: 0x2BA01477 (No<br>/ | ETM          |               |      |             |      |              |      |            |                |           |          |      |      |       |      |      |       |             |             |             |     | ^  |
| - Data file opened succe                                                                                                    | ers\simanua\DOWnioads\n<br>essfullv (36672 bvtes.                                            | 1 range. CR  | y -11<br>5 of | dat  | 1_51<br>a = | 0x1  | _013<br>724F | EE59 | _±s        | p.oin<br>RC of | y<br>F fi | <br>le = | . 0× | 1724 | EE5   | 9)   |      |       |             |             |             |     | Ϊ, |
| Ready                                                                                                    |                                                                                              |              |               |      |             |      |              |      | , .        |                | 0         | Conn     | ecte | d    |       | - /  | Со   | re Id | : 0x2BA0147 | 7 Spee      | d: 4000 kHz |     |    |

# 12. To flash the blinky application onto the SiWx917 device, click on **Target** $\rightarrow$ **Manual Programming** $\rightarrow$ **Program**.

| Lot       Extra gales       Setting       Connect       IUSers\simanda\Downloads\Binky Binary File\sl_s91z_blinky_isp.bin @ 08201000         Setting       Disconnect       To:       Image: Setting       Image: Setting       Image: Seting       Image: Seting       Image:                                                                                                    | Eile                                                                 |                                                                                     | J-Fla<br>Tarq                                                    | sh V7.66                                                                                             | a-[*]<br>ions View Help                                                                                                    |                                                              |                                                              |                                              |                  |                                                              |                                              |                                                      |                   |             |                                              |                                        |                                        |                                                             |                                              |                              |                                         |          | - |                                       | × |   |
|----------------------------------------------------------------------------------------------------|----------------------------------------------------------------------|-------------------------------------------------------------------------------------|------------------------------------------------------------------|----------------------------------------------------------------------------------------------------|----------------------------------------------------------------------------------------------------|--------------------------------------------------------------|--------------------------------------------------------------|----------------------------------------------|------------------|--------------------------------------------------------------|----------------------------------------------|------------------------------------------------------|-------------------|-------------|----------------------------------------------|----------------------------------------|----------------------------------------|-------------------------------------------------------------|----------------------------------------------|------------------------------|-----------------------------------------|----------|---|---------------------------------------|---|---|
| Setting         Disconnect           1         Test         20,1000         01.00         00.00         00.00         00.00         00.00         00.00         00.00         00.00         00.00         00.00         00.00         00.00         00.00         00.00         00.00         00.00         00.00         00.00         00.00         00.00         00.00         00.00         00.00         00.00         00.00         00.00         00.00         00.00         00.00         00.00         00.00         00.00         00.00         00.00         00.00         00.00         00.00         00.00         00.00         00.00         00.00         00.00         00.00         00.00         00.00         00.00         00.00         00.00         00.00         00.00         00.00         00.00         00.00         00.00         00.00         00.00         00.00         00.00         00.00         00.00         00.00         00.00         00.00         00.00         00.00         00.00         00.00         00.00         00.00         00.00         00.00         00.00         00.00         00.00         00.00         00.00         00.00         00.00         00.00         00.00         00.00         00.00 <td< td=""><td>Project</td><td>inforn '</td><td>1</td><td>Connect</td><td></td><td>:\U</td><td>sers\si</td><td>mand</td><td>la\Do</td><td>wnio</td><td>ads\ </td><td>Blinky</td><td>/ Bii</td><td>nary</td><td>/ File</td><td>e\sl</td><td>si91</td><td>x b</td><td>olinky</td><td>isp</td><td>bin @</td><td>08201000</td><td></td><td></td><td>Ē</td><td>×</td></td<>                                                                                                    | Project                                                              | inforn '                                                                            | 1                                                                | Connect                                                                                              |                                                                                                    | :\U                                                          | sers\si                                                      | mand                                         | la\Do            | wnio                                                         | ads\                                         | Blinky                                               | / Bii             | nary        | / File                                       | e\sl                                   | si91                                   | x b                                                         | olinky                                       | isp                          | bin @                                   | 08201000 |   |                                       | Ē | × |
| [-] General<br>Proj<br>Host       Jest       20       1000       01       00       00       00       00       00       00       00       00       00       00       00       00       00       00       00       00       00       00       00       00       00       00       00       00       00       00       00       00       00       00       00       00       00       00       00       00       00       00       00       00       00       00       00       00       00       00       00       00       00       00       00       00       00       00       00       00       00       00       00       00       00       00       00       00       00       00       00       00       00       00       00       00       00       00       00       00       00       00       00       00       00       00       00       00       00       00       00       00       00       00       00       00       00       00       00       00       00       00       00       00       00       00       00       00       00       00                                                                                                    | Settin                                                               | g .                                                                                 |                                                                  | <u>D</u> isconn                                                                                      | ect                                                                                                    | 0 TO                                                         | :                                                            |                                              |                  | _                                                            | ~                                            | 16                                                   |                   | 1           | 2                                            |                                        |                                        | 3                                                           |                                              |                              |                                         |          |   |                                       |   |   |
| Host       Broduction Programming       2 F7         I-] TIF       Manual Programming       Program         I-] TIF       Manual Programming       Program         I-] TIF       Manual Programming       Program         I-] TIF       Manual Programming       Program         Init. speed       4000 kHz         Speed       4000 kHz         I-] Target       Check Blank         MCU       Silicon Labs Si917         Core       Cortex-M4         Endian       Little         Check Core ID       No         Use target RMH       128 KB @ 0x0         [+] Flashbank No. 0       Verify         Start Application       F9         000 00 00 00 00 00 00 00 00 00 00 00 00                                                                                                    | [-] Ge                                                               | neral<br>Proj                                                                       |                                                                  | <u>T</u> est                                                                                         |                                                                                                    | 20                                                           | 1000<br>1010<br>1020                                         | 01<br>00                                     | 00 00            | 00 00                                                        | 0D<br>54                                     | 90 0<br>B0 7                                         | D 9<br>8 0<br>0 0 | 90<br>96    | 00                                           | 8F<br>00                               | 00                                     | 00                                                          | 01 0                                         |                              | 00                                      | T°x.     |   |                                       |   | ^ |
| I - J TIF       Manual Programming       Image: Chip       20 08 00 00 00 00 00 00 00 00 00 00 00 00                                                                                                    | L 1                                                                  | Host                                                                                |                                                                  | <u>P</u> roducti                                                                                     | on Programming 2 F7                                                                                                    | 20                                                           | 1030                                                         | 00                                           | 00 00            | 00                                                           | 00                                           | 00 0                                                 | 0 0               | 00          | 00                                           | 00                                     | 00                                     | 00                                                          | OD 9                                         | 0 01                         | 90                                      |          |   |                                       |   |   |
| Speed         4000 kHz         Frase Sectors         F3         00 00 00 00 00 00 00 00 00 00 00 00 00                                                                                                    | 1-111                                                                | Type<br>Init.                                                                       | spe                                                              | ed                                                                                                   | SWD<br>4000 kHz                                                                                                    | 0                                                            | Unsec                                                        | e Chi<br>cure (                              | ip<br>Chip       |                                                              | F2                                           | 2<br>0<br>0<br>0<br>0<br>0                           |                   |             | 00 00 00 00                                  | 00                                     | 00                                     | 00<br>00<br>00                                              |                                              |                              | 00                                      | #2       |   | · · · · · · · · · · · · · · · · · · · |   |   |
| MCU         Silicon Labs Si917         Erase Chip         F4         Ou ou ou ou ou ou ou ou ou ou ou ou ou ou                                                                                                    | [-] Ta                                                               | Speed<br>rget                                                                       |                                                                  |                                                                                                    | 4000 kHz                                                                                                    | ç                                                            | Erase                                                        | Sect                                         | ors              |                                                              | F3                                           | 2 0                                                  |                   | 00          | 00                                           | 00                                     | 00                                     | 00                                                          |                                              |                              |                                         |          |   |                                       |   |   |
| Endlan         Little           Check core ID         No           Use target RAM         128 KB @ 0x0           [+] Flashbank No. 0         Million           Start Application         F9           00 00 00 00 00 00 00 00 00 00 00 00 00                                                                                                    |                                                                      | MCU<br>Core                                                                         |                                                                  |                                                                                                    | Silicon Labs Si917<br>Cortex-M4                                                                                                    |                                                              | Erase<br><u>P</u> rogr                                       | Chip<br>am                                   | )                | 3                                                            | F4<br>F5                                     |                                                      |                   | 00          | 00                                           | 00<br>00<br>00                         | 00                                     | 00<br>00<br>00                                              | 00 0<br>00 0<br>00 0                         | 0 00                         | 00                                      |          |   | · ·<br>· ·<br>· ·                     |   |   |
| Use target RAM         128 KB @ 0x0         Venty         F8         00 00         00 00 00         00 00 00         00 00         00 00         00 00         00 00         00 00         00 00         00 00         00 00         00 00         00 00         00 00         00 00         00 00         00 00         00 00         00 00         00 00         00 00         00 00         00 00         00 00         00 00         00 00         00 00         00 00         00 00         00 00         00 00         00 00         00 00         00 00         00 00         00 00         00 00         00 00         00 00         00 00         00 00         00 00         00 00         00 00         00 00         00 00         00 00         00 00         00 00         00 00         00 00         00 00         00 00         00 00         00 00         00 00         00 00         00 00         00 00         00 00         00 00         00 00         00 00         00 00         00 00         00 00         00 00         00 00         00 00         00 00         00 00         00 00         00 00         00 00         00 00         00 00         00 00         00 00         00 00         00 00         00 00         00 00         00 00         00                                                                                                    |                                                                      | Check                                                                               | n<br>cor                                                         | re ID                                                                                                | No                                                                                                    | c<br>c                                                       | Progr                                                        | am 8                                         | k Veri           | fy                                                           | F6                                           |                                                      |                   | 00          | 00                                           | 00                                     | 00                                     | 00                                                          | 00 0<br>00 0<br>00 0                         | 0 00<br>0 00                 | 00 00                                   |          |   |                                       |   |   |
| Image: Display of the orgen of the orgen of the | [+] F1                                                               | Use t<br>ashban                                                                     | arge<br>k No                                                     | et RAM<br>5. 0                                                                                       | 128 KB @ 0x0                                                                                                    | 0<br>0<br>0                                                  | <u>V</u> erity<br><u>R</u> ead<br><u>S</u> tart              | back<br>Appl                                 | icatio           | n                                                            | F8<br>•<br>F9                                |                                                      |                   |             | 00<br>00<br>00<br>00                         | 00<br>00<br>00<br>00                   | 00 00 00 00 00 00 00 00 00 00 00 00 00 | 00<br>00<br>00<br>00                                        | 00 0<br>00 0<br>00 0<br>00 0                 | 0 00<br>0 00<br>0 00<br>0 00 | 00 00 00 00 00                          |          |   | · · · · · · · · · · · · · · · · · · · |   |   |
| Log INR20 THUS 00 00 00 00 00 00 00 00 00 00 00 00 00                                                                                                    |                                                                      |                                                                                     |                                                                  |                                                                                                    |                                                                                                    | 0820<br>0820<br>0820<br>0820<br>0820<br>0820<br>0820<br>0820 | 1150<br>1160<br>1170<br>1180<br>1190<br>11A0<br>11B0<br>11C0 | 00<br>00<br>00<br>00<br>00<br>00<br>00<br>00 |                  | ) 00<br>0 00<br>0 00<br>0 00<br>0 00<br>0 00<br>0 00<br>0 00 | 00<br>00<br>00<br>00<br>00<br>00<br>00<br>00 | 00 0<br>00 0<br>00 0<br>00 0<br>00 0<br>00 0<br>00 0 |                   |             | 00<br>00<br>00<br>00<br>00<br>00<br>00<br>00 | 00<br>00<br>00<br>00<br>00<br>00<br>00 | 00 00 00 00 00 00 00 00 00 00 00       | D 0<br>D 0<br>D 0<br>D 0<br>D 0<br>D 0<br>D 0<br>D 0<br>D 0 | 00 0<br>00 0<br>00 0<br>00 0<br>00 0<br>00 0 |                              | 000000000000000000000000000000000000000 |          |   | · · · · · · · · · · · · · · · · · · · |   | ~ |
| <pre>- [0][5]: E0041000 CLD E1055000 P1D 000E0525 EIM - Executing init sequence Initialized successfully - Target interface speed: 4000 kHz (Fixed) - Found 1 JTAG device. Core ID: 0x2BA01477 (None) - Connected successfully Opening data file [c:\users\simmada\Downloads\Blinky Binary File\s1_si91x_blinky_isp.bin] Data file opened successfully (36672 bytes, 1 range, CRC of data = 0x1724FE59, CRC of file = 0x1724FE59)</pre>                                                                                                    | Log                                                                  |                                                                                     |                                                                  |                                                                                                    |                                                                                                    | 10820                                                        | TTDO                                                         | 00                                           | 00 00            | ) 00                                                         | 00                                           | 00 0                                                 | 0 0               | 0           | 00                                           | 00                                     | 00                                     | 00                                                          | 00 0                                         | 0 00                         | 00                                      |          |   |                                       | Ð | × |
|                                                                                                    | - [0]<br>- Exe<br>- Ir<br>- Tar<br>- Fou<br>- Con<br>Openir<br>- Dat | [5]: E0<br>ecuting<br>itiali:<br>get int<br>ind 1 J<br>inected<br>ig data<br>a file | 00410<br>init<br>zed s<br>terfa<br>TAG o<br>suco<br>file<br>oper | 000 CID I<br>t sequent<br>successfu<br>ace speed<br>device. (<br>cessfully<br>e [C:\Use<br>ned succe | sidosyddD PID 00088925 E<br>ce<br>ully<br>1: 4000 kHz (Fixed)<br>Core ID: 0x28A01477 (Nor<br>ers\simanda\Downloads\E<br>essfully (36672 bytes, | one)<br>Blinky<br>1 ran                                      | Binary<br>ge, CRC                                            | File<br>of e                                 | e\sl_s<br>data = | ;i91×<br>• 0x1                                               | _bli<br>724F                                 | nky_i<br>E59,                                        | sp.<br>CRC        | bin<br>: of | ]<br>fil                                     | e =                                    | 0x1                                    | 724                                                         | FE59)                                        |                              |                                         |          |   |                                       |   | ~ |

13. Upon successful programming, you will see "Target programmed successfully".

| Project information                        | 5 >                   | < C:\Users\si | imanda\Downloads  | S\Blinky Bina | ry File\s  | l_si91x_blin | ky_isp.bi | n @ 08201000 |       | Ð  | > |
|--------------------------------------------|-----------------------|---------------|-------------------|---------------|------------|--------------|-----------|--------------|-------|----|---|
| Setting                                    | Value                 | Go To:        |                   | 🖂 🛞 [         |            | 4 🗋          |           |              |       |    |   |
| [-] General                                |                       | 0820 1000     | 01 00 00 00 01    | 0 90 0D 90    | 00 SF      | 00 00 01     | 00 00 0   |              |       |    | 1 |
| Project name                               |                       | 0820_1010     | 00 10 20 00 54    | BO 78 06      | 00 00      | 00 00 00     | 00 00 0   | 00T°x        |       |    | 1 |
| Host connection                            | USB [Device 0]        | 0820_1020     |                   |               | 00 00      | 00 00 00     | 00 00 0   | 00           | ••••• |    |   |
| [-] TTF                                    |                       | 0820 1040     | A5 5A 00 00 00    | 20 20 08      | 00 00      | 00 80 00     | 00 00 0   | 00 ¥Z        |       |    |   |
| Type                                       | SWD                   | 0820_1050     | 00 00 00 00 00    | 0 00 00 00    | 00 00      | 00 00 00     | 00 00 0   |              |       |    |   |
| Tait and                                   | 4000 1-11-            | 0820_1060     | 00 00 00 00 00    | 00 00 00      | 00 00      | 00 00 00     | 00 00 0   |              | ••••• |    |   |
| init. speed                                | 4000 KHZ              | 0820_1070     |                   |               | 00 00      | 00 00 00     | 00 00 0   |              | ••••• |    |   |
| Speed                                      | 4000 kHz              | 0820 1080     |                   |               | 00 00      | 00 00 00     | 00 00 0   | 0            |       |    |   |
| -] Target                                  |                       | 0820 10A0     | 00 00 00 00 00    | 00 00 00      | 00 00      | 00 00 00     | 00 00 0   | 0            |       |    |   |
| MCU                                        | Silicon Labs Si91     | 7 0820 10B0   | 00 00 00 00 00    | 00 00 00      | 00 00      | 00 00 00     | 00 00 0   |              |       |    |   |
| Core                                       | Cortex-M4             | 10000-1000    |                   |               |            |              | 00 00 0   |              |       |    |   |
| Endian                                     | Little                | J-Flash V7    | .66a              |               |            | X            | 00 00 0   | 00           | ••••• |    |   |
| Check core TD                              | No                    |               |                   |               |            |              | 00 00 0   | 0            |       |    |   |
| Use tanget RAM                             | 139 KB A AvA          | Target        | programmed succes | fully - Compl | ated after | 1 500 sec    | 00 00 0   |              |       |    |   |
| Use carget NAM                             | 120 KD @ 0X0          |               | programmed succes | orany compr   |            | 1.555 500    | 00 00 0   |              |       |    |   |
| +] Flashbank No. 0                         |                       |               |                   |               |            | 01/          | 00 00 0   | 00           | ••••• |    |   |
|                                            |                       |               |                   |               |            | UK           | 00 00 0   |              | ••••• |    |   |
|                                            | L                     | 0820 1150     | 00 00 00 00 00    | 00 00 00      | 00 00      | 00 00 00     | 00 00 0   | 0            |       |    |   |
|                                            |                       | 0820 1160     | 00 00 00 00 00    | 00 00 00      | 00 00      | 00 00 00     | 00 00 0   | 0            |       |    |   |
|                                            |                       | 0820 1170     | 00 00 00 00 00    | 00 00 00      | 00 00      | 00 00 00     | 00 00 0   | 00           |       |    |   |
|                                            |                       | 0820 1180     | 00 00 00 00 00    | 00 00 00      | 00 00      | 00 00 00     | 00 00 0   |              |       |    |   |
|                                            |                       | 0820_1190     | 00 00 00 00 00    | 00 00 00      | 00 00      | 00 00 00     | 00 00 0   |              |       |    |   |
|                                            |                       | 0820_11A0     | 00 00 00 00 00    | 00 00 00      | 00 00      | 00 00 00     | 00 00 0   |              |       |    |   |
|                                            |                       | 0820_11B0     | 00 00 00 00 00    | 00 00 00      | 00 00      | 00 00 00     | 00 00 0   |              |       |    |   |
|                                            |                       | 0820_1100     | 00 00 00 00 00    | 00 00 00      | 00 00      | 00 00 00     | 00 00 0   |              | ••••• |    |   |
| 1                                          |                       |               |                   | 1 00 00 00    | 00 00      | 00 00 00     | 00 00 0   |              |       | -5 |   |
| Log                                        |                       |               |                   |               |            |              |           |              |       |    | 4 |
| - Programming range 0x0                    | 8201000 - 0x08208FFF  | ( 8 Sectors,  | 32 KB)            |               |            |              |           |              |       |    |   |
| - Fod of flash programm                    | 6209000 - 0X06209FFF  | ( I Sector, 4 | + KD)             |               |            |              |           |              |       |    |   |
| - Flash programming per                    | formed for 1 range (3 | 6864 bytes)   |                   |               |            |              |           |              |       |    |   |
| - 0x8201000 - 0x8209FFF                    | ( 9 Sectors, 36 KB)   | ,             |                   |               |            |              |           |              |       |    |   |
| - Start of restoring                       |                       |               |                   |               |            |              |           |              |       |    |   |
| - End of restoring                         |                       |               |                   |               |            |              |           |              |       |    |   |
| <ul> <li>larget programmed succ</li> </ul> | cesstully - Completed | atter 1.599 s | sec               |               |            |              |           |              |       |    |   |
|                                            |                       |               |                   |               |            |              |           |              |       |    |   |

14. After programming successfully, you will see the LED0 on the board blinking continuously. This proves that the application is flashed through the JFlash and is running as expected.

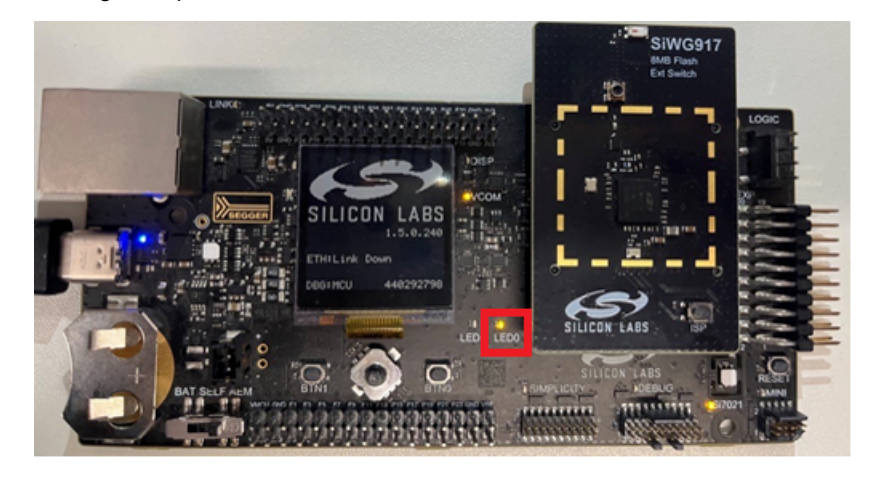

# 4. SiWx917 Generic Flash APIs

This section explains how to configure and use flash APIs for the generic flash programmer.

The related software modules are found at SiWx917\_SoC\_Flash\_Loader\Source\_Code\Si917\_Flashloader\Src. (This source code is provided in Section 3.1.2 Software.)

There are two main files:

- · FlashDev.c
- · FlashPrg.c

These two files are SEGGER template files. One can port these files to their system to make a flash programmer of their own.

The flash APIs provide complete low-level access to the flash memory and help to modify the flash memory contents. The APIs support flash memory erase, program, and read operations.

The code blocks (shown in the table below) play a major role in the flash programmer.

| Code Block | Description                                             |
|------------|---------------------------------------------------------|
| FlashOS.h  | Contains all defines and prototypes of public functions |
| FlashDev.c | Flash device Description                                |
| FlashPrg.c | Implementation of RAM Code                              |

#### 4.1 Initialization

The initialization is done in the FlashDev.c file. The SEGGER template is used.

Though this is dummy, it is included for device description.

```
File
        : FlashDev.c
Purpose : Flash device Description Template
#include "FlashOS.h"
struct FlashDevice_t const FlashDevice __attribute__ ((section ("DevDscr"))) = {
                              // Algo version. Must be == 0x0101
 FLASH_DRV_VERS,
  { "Si917_Generic_Flash" },
                                   // Flash device name
  ONCHIP,
                                            // Flash device type. Must be == 1
  0x08000000,
                                          // Flash base address
  0x00800000,
                                          // Total flash device erase size in Bytes
  4096,
                                               // Page Size (Will be passed as <NumBytes> to ProgramPage().
                                                                A multiple of this is passed as <NumBytes> to
SEGGER_OPEN_Program() to
                                                       program more than 1 page in 1 RAMCode call, speeding up
programming).
                                                  // Reserved, should be 0
  0.
                                             // Flash erased value
  0xFF,
  50000000,
                                         // Program page timeout in ms
  50000000,
                                        // Erase sector timeout in ms
      0x00001000, 0x00000000 },
     0xffffffff, 0xffffffff }
                                  // Indicates the end of the flash sector layout. Must be present.
};
```

#### 4.2 Program the Device

In FlashPrg.c, implementation of the RAM code template is done. The file contains SEGGER template APIs.

Among all the APIs, the **ProgramPage()** and **EraseChip()** play a major role in programming the common flash SiWx917 device.

#### 4.2.1 ProgramPage API

{

The code block shown below explains the ProgramPage API.

```
*
   ProgramPage
*
* Function description: Programs one flash page.
* Parameters
*
     DestAddr
                 - Address to start programming on
    NumBytes - Number of bytes to program. Guaranteed to be == <FlashDevice.PageSize>
*
     pSrcBuff
                  - Pointer to data to be programmed
* Return value
     == 0 O.K.
*
     == 1 Error
* /
#define TA_RESET_ADDR
                           0x22000004
int ProgramPage(U32 DestAddr, U32 NumBytes, U8 *pSrcBuff)
 int32_t status = 1;
   static int32_t x
                     = 0, size;
   uint32_t Imageheader[HEADER_LENGTH];
 *(uint32_t *)(TA_RESET_ADDR) = 0x0; //put TA in reset
#ifdef DEBUG_OFL
*(volatile uint32_t *)0x24048624 |= (1<<5);
#endif
memset(Imageheader, '\0', HEADER_LENGTH);
  if (x == 0)
 {
     memcpy(Imageheader, pSrcBuff, HEADER_LENGTH);
    if (!board_ready)
         if((uint32_t)(Imageheader[0] & IMAGE_TYPE_MASK) == (uint32_t)TA_IMAGE)
          ł
             status = rsi_device_init(BURN_NWP_FW);
           else
          ł
             status = rsi_device_init(RSI_UPGRADE_IMAGE_I_FW);
      if (status != RSI_SUCCESS) {
        return status;
      }
    }
          size = Imageheader[2];
        size = (size) / CHUNK_SIZE;
    status = rsi_bl_upgrade_firmware(pSrcBuff, NumBytes, 1);
     size--;
     x = 1;
   #ifdef DEBUG_OFL
    *(volatile uint32_t *)0x24048624 &= ~(1<<5);
   #endif
    return status;
  if (size == 0) {
    status = rsi_bl_upgrade_firmware(pSrcBuff, NumBytes, 2);
     x = 0;
  } else {
    status = rsi_bl_upgrade_firmware(pSrcBuff, NumBytes, 0);
    size--;
#ifdef DEBUG_OFL
    *(volatile uint32_t *)0x24048624 &= ~(1<<5);
#endif
  return status;
}
```

#### **Function Description**

- · Mandatory function. Must be present to make OFL(Open Flash Loader) detected as valid.
- Programs flash. The block passed to this function is always a multiple of what is indicated as page size by FlashDevice.PageSize.
- This function can rely on only being called with destination addresses and NumBytes that are aligned to FlashDevice.PageSize.
- In this function, we call the boot loader APIs, to load the M4 and TA firmware for the common flash radio board.

#### API: rsi\_device\_init

#### Source File: rsi\_device\_init\_apis\_flm.c

#### Prototype:

int32\_t rsi\_device\_init(uint8\_t select\_option);

#### Description

This API power cycles the module and sets the boot up option for module features. This API also initializes the module SPI.

#### Parameter

| Parameter     | Description                                                                                                    |
|---------------|----------------------------------------------------------------------------------------------------|
| select_option | RSI_LOAD_IMAGE_I_FW : To load Firmware image                                                                                                    |
|               | RSI_LOAD_IMAGE_I_ACTIVE_LOW_FW : To load active low Firmware image.<br>Active low firmware will generate active low interrupts to indicate that packets are pending on the module, instead of the default active high. |
|               | RSI_UPGRADE_IMAGE_I_FW : To upgrade firmware file                                                                                                    |
|               | ERASE_COMMON_FLASH : To Erase the Common flash region.                                                                                                    |

#### **Return Values**

| Value          | Description                         |
|----------------|-------------------------------------|
| 0              | Successful execution of the command |
| Non Zero Value | -1: Failure                         |

#### Example

| if (!board_ready)<br>{                                                                                                 |
|----------------------------------------------------------------------------------------------------|
| <pre>status = rsi_device_init(RSI_UPGRADE_IMAGE_I_FW);<br/>if (status != RSI_SUCCESS) {<br/>return status;<br/>}</pre> |

#### API: rsi\_bl\_select\_option

#### Source File: rsi\_device\_init\_flm.c

```
Prototype:
```

```
int16_t rsi_bl_select_option(uint8_t cmd);
```

#### Description

This API is used to send firmware load requests to TA or update default configurations.

#### Parameter

| Parameter | Description                        |
|-----------|------------------------------------|
| cmd       | Type of configuration to be loaded |

#### **Return Values**

| Value | Description |
|-------|-------------|
| 0     | Success     |
| <0    | Failure     |

#### Example

#### API: rsi\_bl\_upgrade\_firmware

#### Source File: rsi\_device\_init\_flm.c

# Prototype:

int16\_t rsi\_bl\_upgrade\_firmware(uint8\_t \*firmware\_image, uint32\_t fw\_image\_size, uint8\_t flags);

#### Description

- This API upgrades the firmware in the module device from the host. The firmware file is given in chunks to this API.
- Each chunk must be a multiple of 4096 bytes unless it is the last chunk.
- For the first chunk, set RSI\_FW\_START\_OF\_FILE in flags.
- For the last chunk set RSI\_FW\_END\_OF\_FILE in flags.

#### Parameters

| Parameter      | Description                                |
|----------------|--------------------------------------------|
| firmware_image | This is a pointer to firmware image buffer |
| flags          | 1 - RSI_FW_START_OF_FILE                   |
|                | 2 - RSI_FW_END_OF_FILE                     |
|                | Set flags to                               |
|                | 1 - If it is the first chunk               |
|                | 2 - If it is last chunk,                   |
|                | 0 - For all other chunks                   |
| fw_image_size  | This is the size of firmware image         |

#### **Return Values**

| Value          | Description                         |
|----------------|-------------------------------------|
| 0              | Successful execution of the command |
| Non Zero Value | -1: Failure                         |

# Example

rsi\_bl\_upgrade\_firmware(fw\_image, FW\_IMG\_SIZE, 1);

#### API: rsi\_bootloader\_instructions

#### Source File: rsi\_device\_init\_flm.c

#### Prototype:

int16\_t rsi\_bootloader\_instructions(uint8\_t type, uint16\_t \*data);

# Description

This API is used to send boot instructions to TA.

# Parameters

| Parameter | Description                               |
|-----------|-------------------------------------------|
| type      | Type of the instruction to perform        |
| data      | Pointer to data which is to be read/write |

#### **Return Values**

| Value          | Description |
|----------------|-------------|
| 0              | Success     |
| Non Zero Value | Failure     |

# Example

| rsi_bootloader_instructions(RSI_REG_READ, dat |
|-----------------------------------------------|
|-----------------------------------------------|

#### 4.2.2 EraseChip APIs

The below code block explains the EraseChip operation.

```
/*
         EraseChip
*
*
  Function description: Erases the entire flash.
*
*
  Return value
*
    == 0 O.K.
*
     == 1 Error
*/
#if SUPPORT_ERASE_CHIP
int EraseChip(void) {
    int status =RSI_SUCCESS;
       //Send the common flash erase command to the TA
        status = rsi_device_init(ERASE_COMMON_FLASH);
        if(status==RSI_SUCCESS)
            return RSI_OK;
        else
            return 0;
#endif
```

#### **Function description:**

• This function is used to Erases the entire flash for the common flash radio board.

#### API: rsi\_device\_init

#### Source File: rsi\_device\_init\_apis\_flm.c

#### Prototype :

```
int32_t rsi_device_init(uint8_t select_option);
```

# Description

This API power cycles the module and sets the boot up option for module features. This API also initializes the module SPI.

#### Parameter

| Parameter     | Description                                           |
|---------------|-------------------------------------------------------|
| select_option | ERASE_COMMON_FLASH: To Erase the Common flash region. |

#### **Return Values**

| Value          | Description                         |
|----------------|-------------------------------------|
| 0              | Successful execution of the command |
| Non Zero Value | -1: Failure                         |

#### Example

```
status = rsi_device_init(ERASE_COMMON_FLASH);
    if(status==RSI_SUCCESS)
        return RSI_OK;
```

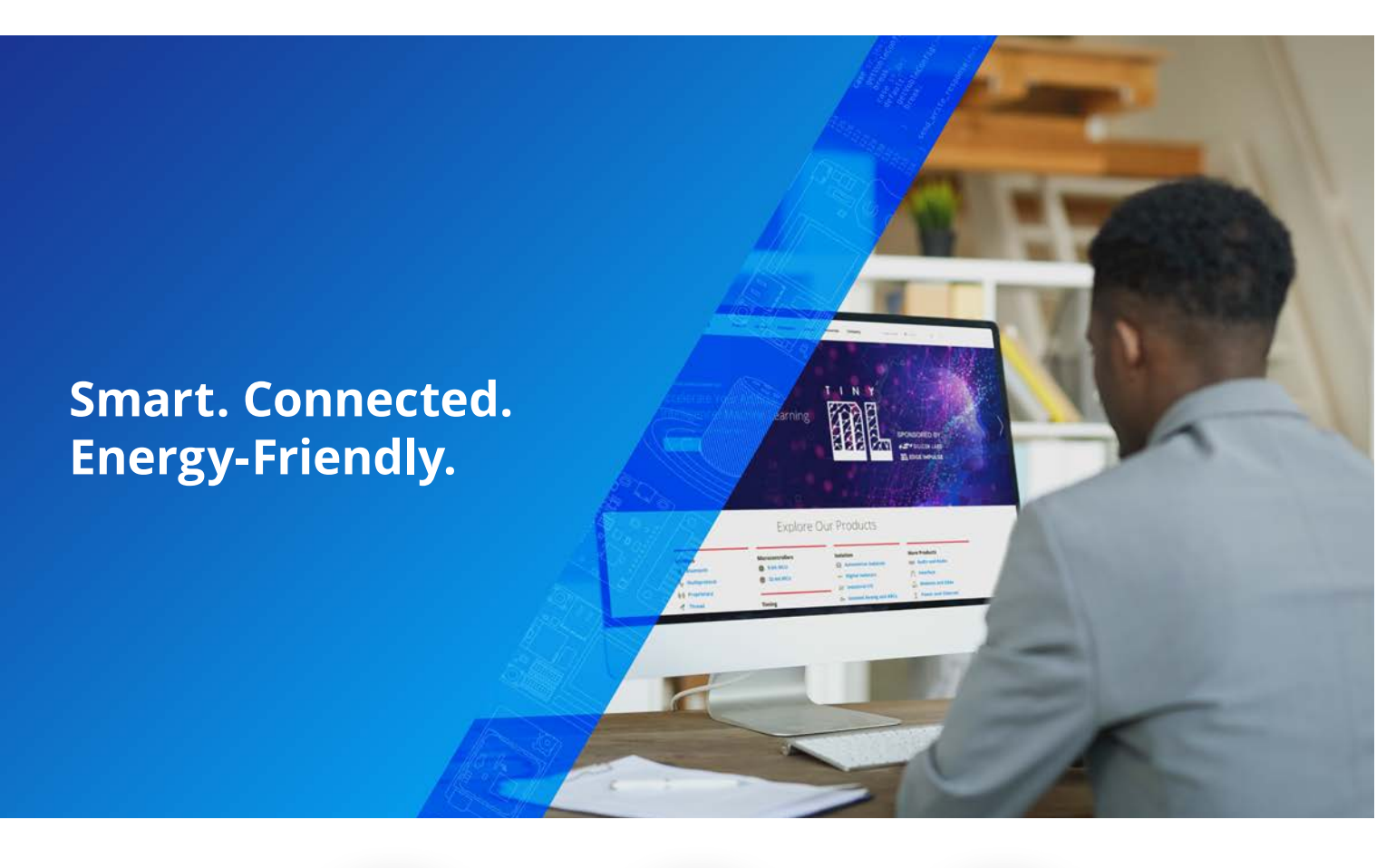

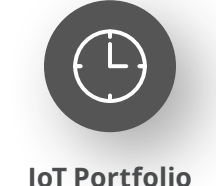

www.silabs.com/products

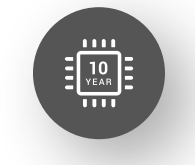

Quality www.silabs.com/quality

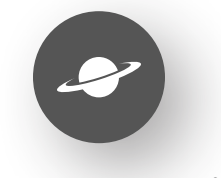

Support & Community www.silabs.com/community

#### Disclaimer

Silicon Labs intends to provide customers with the latest, accurate, and in-depth documentation of all peripherals and modules available for system and software implementers using or intending to use the Silicon Labs products. Characterization data, available modules and peripherals, memory sizes and memory addresses refer to each specific device, and "Typical" parameters provided can and do vary in different applications. Application examples described herein are for illustrative purposes only. Silicon Labs reserves the right to make changes without further notice to the product information, specifications, and descriptions herein, and does not give warranties as to the accuracy or completeness of the included information. Without prior notification, Silicon Labs may update product firmware during the manufacturing process for security or reliability reasons. Such changes will not alter the specifications or the performance of the product. Silicon Labs shall have no liability for the consequences of use of the information supplied in this document. This document does not imply or expressly grant any license to design or fabricate any integrated circuits. The products are not designed or authorized to be used within any FDA Class III devices, applications for which FDA premarket approval is required or Life Support Systems without the specific written consent of Silicon Labs. A "Life Support System" is any product or system intended to support or sustain life and/or health, which, if it fails, can be reasonably expected to result in significant personal injury or death. Silicon Labs products are not designed or authorized for military applications. Silicon Labs products shall under no circumstances be used in weapons of mass destruction including (but not limited to) nuclear, biological or chemical weapons, or missiles capable of delivering such weapons. Silicon Labs disclaims all express and implied warranties and shall not be responsible or liable for any injuries or damages related to use of a Silicon La

#### **Trademark Information**

Silicon Laboratories Inc.<sup>®</sup>, Silicon Laboratories<sup>®</sup>, Silicon Labs<sup>®</sup>, Silabs<sup>®</sup> and the Silicon Labs logo<sup>®</sup>, Bluegiga<sup>®</sup>, Bluegiga Logo<sup>®</sup>, EFM<sup>®</sup>, EFM32<sup>®</sup>, EFR, Ember<sup>®</sup>, Energy Micro, Energy Micro logo and combinations thereof, "the world's most energy friendly microcontrollers", Redpine Signals<sup>®</sup>, WiSeConnect, n-Link, EZLink<sup>®</sup>, EZRadio<sup>®</sup>, EZRadio<sup>®</sup>, Gecko<sup>®</sup>, Gecko OS, Gecko OS Studio, Precision32<sup>®</sup>, Simplicity Studio<sup>®</sup>, Telegesis, the Telegesis Logo<sup>®</sup>, USBXpress<sup>®</sup>, Zentri, the Zentri logo and Zentri DMS, Z-Wave<sup>®</sup>, and others are trademarks or registered trademarks of Silicon Labs. ARM, CORTEX, Cortex-M3 and THUMB are trademarks or registered trademarks of ARM Holdings. Keil is a registered trademark of ARM Limited. Wi-Fi is a registered trademark of the Wi-Fi Alliance. All other products or brand names mentioned herein are trademarks of their respective holders.

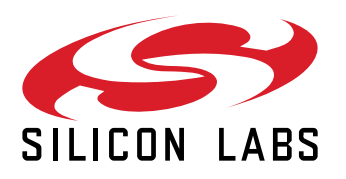

Silicon Laboratories Inc. 400 West Cesar Chavez Austin, TX 78701 USA

# www.silabs.com